# GLASS-CHEK PRO Glass Thickness Meter and Low-E Coating Detector MODEL# GC3000

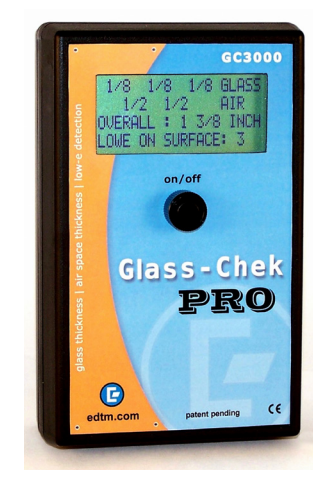

#### **GENERAL DESCRIPTION**

The Glass-Chek PRO enables you to measure glass and air space thickness of triple pane windows from a single side (also compatible with double and single pane). Furthermore, the GC3000 allows you to determine the presence, location and type of invisible Low-E coatings.

This manual will outline how to use the meter, including choosing language and measurement settings, explanations of "results" screens, proper use, and maintenance of the meter. Additionally, it will outline appropriate applications, technical details and warranty information.

#### **USING SETUP MODE**

There are various selectable options available in the GC3000 meter. To access these options, you must use Setup Mode.

Push and HOLD DOWN the button to turn on the meter. Continue to hold the button down as the following two messages are displayed:

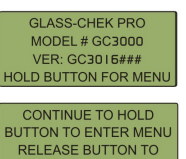

TAKE READING (#) Release the button after the following message is displayed:

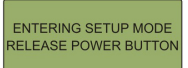

#### NAVIGATING THROUGH SETUP MODE

After releasing the button (as outlined in the previous step), the following message will briefly appear:

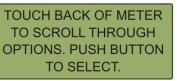

This message explains how to navigate through the menu system in setup mode. When you enter setup mode, a menu will appear, and a small arrow will be next to one of the options. In the illustration below, the arrow is next to the "MODE" option.

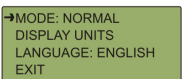

To scroll through the menu, gently touch the back of the meter (see Figure 1).

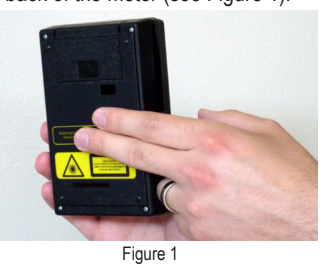

To select an option, push the meter's button. To exit the menu, touch the back of the meter until the arrow points to "EXIT" and push the button. The following screen will appear.

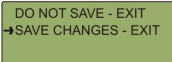

As shown in Figure 1, gently touch the back of the Glass-Chek PRO to scroll through the menu options. Touching the back of the meter will advance the arrow to the next line. Do not hit or tap the meter with excessive force. Push the meter's button to make a selection.

#### CHOOSE YOUR LANGUAGE IN SETUP MODE

In the Setup Mode menu, select the "LAN-GUAGE" option.

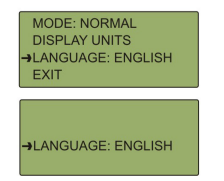

Touch the back of the meter to scroll through the available languages. Push the button to select your desired language when it appears on the display. Save your changes.

<u>WARNING</u>: Once the meter's language is changed, the menu will immediately change to the language selected. If you choose the wrong language and can't get back to your desired language, stop navigating the menu and allow the meter to automatically power down after about a minute of inactivity. When the meter powers back up, it will display the previously selected language.

The following languages are available in the GC3000: English, German, French, Spanish (Latin America), Dutch and Italian.

CHOOSE FROM NORMAL, HIGH RESO-LUTION AND LOW-E LAMINATE MODES: Mode 1: Normal resolution — slightly less accurate than High Resolution, but it enables the meter to take quicker measurements.

<u>Mode 2:</u> High Resolution — more accurate than normal resolution, but measurements take longer. Accuracy differences are outlined in the Technical Details section. <u>Mode 3:</u> PVB WITH LOW-E — used to

against the PVB inner layer of laminated glass (see page 4).

<u>To choose your mode:</u> In the Setup Mode menu, select the "MODE" option. (Normal resolution is the factory default setting.)

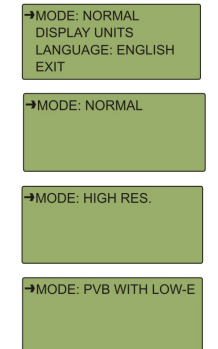

Touch the back of the meter to scroll between the "NORMAL," "HIGH RES" and "PVB WITH LOW-E" options. Press the button to select your desired mode. Save your changes when you exit the menu.

#### CHOOSING YOUR DISPLAY UNITS:

The GC3000 can display thickness measurements in various units. You also have the option of rounding measurements to the nearest "Glass Thickness Standard" (Refer to GC3000 Standards chart on page 4). To choose the display units appropriate for your application, follow these steps:

In the Setup Mode menu, select the "DIS-PLAY UNITS" option. The following submenu will be displayed:

> →DISPLAY UNITS LANGUAGE: ENGLISH EXIT

MODE: NORMAL

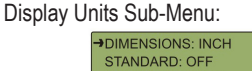

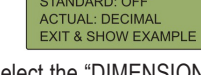

First, select the "DIMENSIONS" option. This option will determine whether your meter will display measurements in **millimeters or inches**. Touch the back of the meter to find your desired setting. Push the button to select it.

Next, determine whether you want the meter to: 1.) round measurements to the nearest Standard, 2.) display the actual dimensions, or 3.) display both standard and actual. For more information about rounding to Standards, see the "GC3000 Standards Table" in this manual. To turn Standard rounding on or off, select the "STANDARD" option. If your dimensions are set to inches, you will have the options: FRACTION, DECIMAL or OFF. If your dimensions are set to millimeters, you will have the options: ON or OFF. Touch the back of the meter to find your desired

**5 ALUMINUM** 

(800) 262-3299

crlaurence.com • usalum.com

PHONE TOLL FREE (800) 421-6144

FAX TOLL FREE

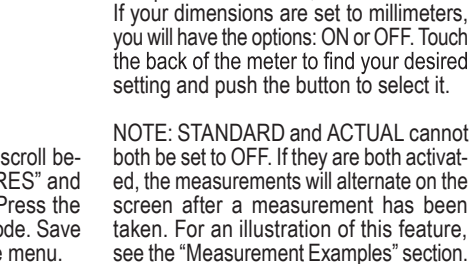

When you exit the Display Units menu, the meter will show an example of what a reading will look like according to your selections. This will help you determine whether you chose the correct options. Push the button to exit the example display.

setting and push the button to select it.

PLEASE NOTE, if the STANDARD option

is selected in inches, the glass thickness

designations will always be shown in frac-

tions. If decimal inches are chosen, only

the air space thickness and overall IG unit

thickness will be shown in decimal inches.

Next, choose your ACTUAL setting. If this

setting is activated, your meter will display

actual dimensions without rounding. If your

dimensions are set to inches, you will have the options: FRACTION, DECIMAL or OFF.

#### PROPER OPERATION OF THE GLASS-CHEK PRO

Place the meter on the window to be tested. Press <u>and release</u> the button to turn the meter on and take a measurement. As the initial message is displayed, the meter is already taking a reading. Do not hold the button down, as this will cause you to enter setup mode.

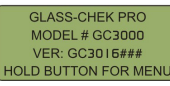

In all other instances, the meter will indicate it is taking a reading with the "TAKING READING" message. The "TAKING READ-ING" screen also indicates the amount of voltage remaining in your battery. Continuing to hold the button down at this time will turn the meter off.

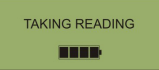

#### TURNING THE METER OFF

Hold the button down for several seconds to turn off the meter. A message will display on the screen notifying you that the meter is about to power down. Continue holding the button down until the screen goes blank. If the meter is left unused for a period of time, the unit will automatically shut off. To conserve battery life, it is recommended to turn the meter off manually when you are finished using it.

#### KEEP THE COMPETITIVE EDGE WITH PRODUCTS FROM EDTM, INC.

glass & air space laser meters, tempered glass detectors, SHGC, solar, visible, & uv meters Low-E type detectors, 4 point sheet resistance meters, tin side detectors, self-clean coating detectors, sales kits, temperature guns & sales kit accessories

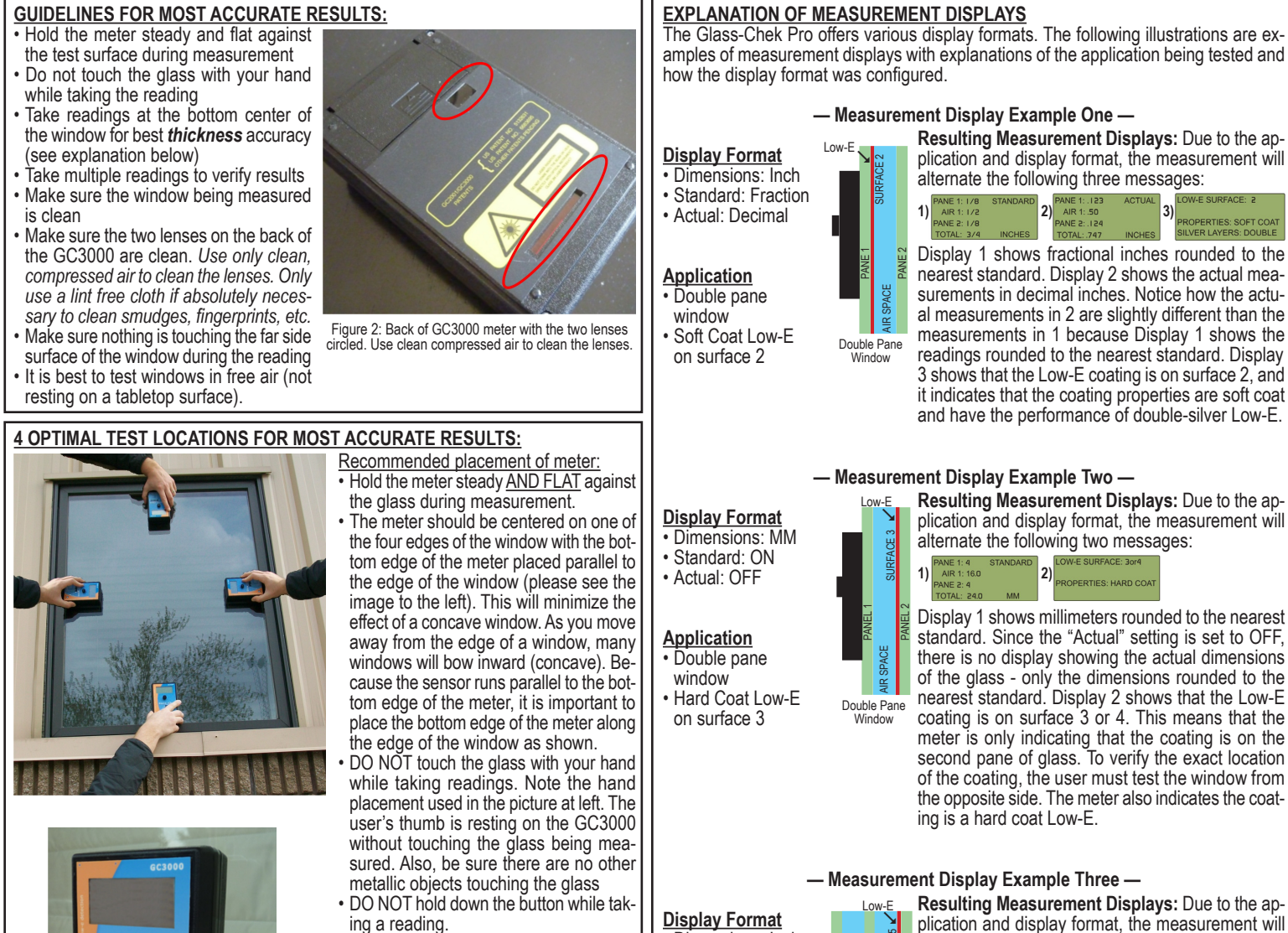

Dimensions: Inch

Actual: Decimal

Application

Triple pane

Low-E on

surface 5

Display Format

· Standard: OFF

Actual: ON

Application

window

Double pane

· No Low-E coating

Suspended Film

between panes

Dimensions: MM

window

Standard: Fraction

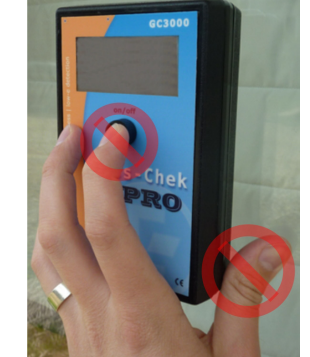

# IMPORTANT SAFETY CONSIDERATION

The GLASS-CHEK family of glass thickness and air space meters use a Class 2M laser to take its measurements. Do NOT push the power button and point the instrument laser at a persons' eyes. Always check the other side of the window being tested to ensure that no one will be looking directly into the laser.

# **APPLICATIONS**

- WILL TEST ...
- Flat glass applications · Clear glass or glass with Low-E coatings, self-clean coatings or other specialty coatings as long as the glass/coating is transparent
- Laminated glass with Low-E coatings positioned against the laminate (see page 4)
- Tinted glass as long as it has a visible light transmission value of approximately 35% or above
- WON'T TEST ...

ing a reading.

ment.

Place your index finger next to the button.

Incorrect placement for accurate results: DO NOT hold the button down while

taking a measurement. This will cause

the meter to turn off. Rest your index

DO NOT touch the glass with your hand

while taking readings. This could cause

incorrect results for the Low-E measure-

finger next to the button as shown.

- · Glass coated with reflective (mirror-like) coatings
- Tinted glass with visible light transmission value at approximately 35% or below
- ing on pane 1 or pane 2. Since the GC3000 only detects coatings on the first 2 panes, you may be required to test both sides of a triple pane window to verify the presence of Low-E. Measurement Display Example Four —

PANF 2

AIR SPA AIR SPA

Triple Pane Windov

ACE 2

PACE 2

ų

Double Pane

with Suspended

Film

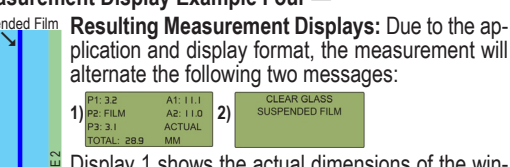

alternate the following three messages:

\*\*NOTE\*\* On triple pane measurement displays, "P" =

Display 1 shows fractional inches rounded to the near-

est standard. Display 2 shows the actual measure-

ments in decimal inches. Notice how the actual mea-

surements in 2 are slightly different than the mea-

surements in 1 because Display 1 shows the read-

ings rounded to the nearest standard. Display 3 shows that the meter did not detect a Low-E coat-

3)

A1: 3/8 A2: 3/8 TANDARD INCHES

Glass. and "A" = Air Space.

Display 1 shows the actual dimensions of the window in millimeters. Since the "Standard" setting is set to OFF, the standard dimensions are not displayed. The word "FILM" indicates suspended film between the two panes of glass. Display 2 indicates both panes of glass are "CLEAR" of any Low-E coating, but there is a suspended film between the panes.

# EXPLANATION OF ERROR MESSAGES

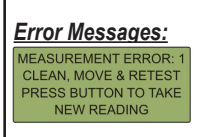

EXCESS LIGHT MOVE TO OPPOSITE SIDE

GLASS EXCEEDS LOW-E

RANGE: GLASS IS TOO THICK

LOW BATTERY REPLACE SOON

REPLACE BATTERY NOW GC3000 WILL POWER DOWN IN:

USER SELECTIONS WERE RESET. THE DISPLAY

TYPE MUST BE RESET AT NEXT POWER UP

RECAL. UNIT:

<u>Explanations:</u> This error indicates a problem with the measurement. Be sure you are following the guidelines for most accurate results outlined on Page 2, and attempt to take the reading again.

If the window area under test is excessively dirty or contaminated, the Glass-Chek PRO may give improper thickness or Low-E results or issue an error message. The window area under test must be CLEAN as well as the lenses on the back of the meter. Clean the lenses on the back of the GC3000 with compressed air. Use a lint-free cloth if absolutely necessary to clean smudges, fingerprints, etc.

The Glass-Chek PRO uses a light/laser beam to measure the thickness of the glass and air space. The unit may be affected by **extremely** bright lights or facing the sun directly. The screen will display this error message if this condition occurs. Simply move to a different location, go to the other side of the window, or shade the laser aperture. If the window is operable you may be able open the window and reach through the opening to block the incident light from the back side of the meter.

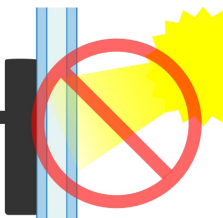

This error message indicates that your application is most likely out of the maximum thickness range for Low-E measurement. See the "Specifications" section of this manual for more details on the GC3000's maximum thickness ranges.

**Battery and replacement:** The GC3000 meter is powered by a 9-volt alkaline battery. When the battery is starting to get low, an error message will appear that recommends replacing the battery soon. This gives the user plenty of warning that a battery replacement is needed, and the meter will still function for a period after this initial warning. Once the battery voltage gets below a dangerous level that could impact the performance of the instrument, an error message appears that tells you to replace the battery immediately. The instrument will NOT be able to take measurements once it reaches this level.

Please remember to ALWAYS replace the battery with a 9-volt ALKALINE battery.

On rare occasions, the user settings (determined in setup mode) will reset to the factory default. Follow the directions on Page 1: "Using Setup Mode" to re-select your user settings.

This message means your Glass-Chek PRO must be re-calibrated. Please contact us prior to sending your meter for re-calibration to receive a RMA# (Return Merchandise Authorization). International Users: When returning equipment for repair, recalibration, or simply returning product, the customer must clearly state on the commercial invoice that the product is being returned for repair. The commercial invoice must also clearly state that the invoice is for "CUSTOMS PURPOSES ONLY", and that the goods have "NO COMMERCIAL VALUE". If you must put a commercial value on the products, place \$1 or \$10 value on it so there will be no customs impact. Please note that the manufacturer will not be responsible for any customs or government processing fees. Any amount that the manufacturer is charged for receiving the goods, will be added to the cost of the repair.

UNABLE TO TAKE READING If you are having difficulty obtaining an accurate reading, please follow the corrective action steps outlined in the Troubleshooting Guide below.

# TROUBLESHOOTING GUIDE

If you are having difficulty obtaining an accurate reading, please follow these steps: 1. Be sure you are following the guide-

- lines for most accurate results outlined on Page 2 of this manual.
- Ensure that the Glass-Chek PRO is placed flat against the glass surface and that you are testing at one of the four optimal locations detailed on Page

2. The meter must be used with the surface opposite the Power button against the window. Using the small end surface of the unit or tilting the unit away from the surface will give improper results.

- 3. Clean the glass surface or move to a cleaner area of the glass.
- 4. Remove dust particles from the two lenses on the back of the Glass-Chek PRO.

#### To clean the lenses:

WE STRONGLY RECOMMEND USING CLEAN COMPRESSED AIR ONLY TO CLEAN THE LENSES. However, if there are fingerprints or other smudge marks on the lenses that can not be removed in any other way, a lint free cloth can be used to wipe off the smudges.

- Check that the two window surfaces are relatively parallel to each other and the Glass-Chek PRO unit.
- If only a partial reading occurs, move to another location on the glass or take a reading from the other side.

7. Be sure nothing is touching the glass while taking readings. Placing your hand or a metallic object against the lite of glass you are testing

may cause the Glass-Chek PRO to yield improper Low-E results. Remove your hand or object. Do not touch any part of the glass with your hand while taking readings.

8. Verify the operating temperature range.

# For operating in cold temperatures:

 Keep the unit in a warmer environment until you are ready to take the readings. The meter will record accurate readings until the point the electronics reach the temperature below the operating range. Depending on the degree of coldness, this will allow for several readings to be taken.

- Carry the meter in your pocket or in some other manner which will keep the unit near a warmer temperature.
- When temperature is only slightly below the temperature range, operate the unit several times repeatedly in attempt to warm up the laser.

#### For operating in hot temperatures:

Keep the unit in a cooler environment until you are ready to take the readings. The meter will record accurate readings until the point the electronics reach the temperature above the operating range. Depending on the degree of heat, this will allow for several readings to be taken.

# If measurements seem to take a long time:

The amount of time it takes the GC3000 to complete a measurement will vary by application. This does not mean your meter is defective, it simply takes varying amounts of time depending on the application. Be sure to hold the meter steady against the window until the results are displayed.

# LOW-E DETECTION CAPABILITIES

The electronics that detect the presence of the Low-E coatings are impacted by the surroundings of the meter. This has been explained previously in the manual by showing proper hand placement on the meter and positioning of the glass when testing. The Low-E detection circuitry is affected by conductive materials that are detected by the meter. Conductive materials could include the metal spacer in the window or muntin bars (grid) inside the window itself, just to name a few. Keeping the meter at least two inches away from any metal/conductive material when taking measurements will result in the most accurate Low-E measurements.

The GC3000 detects the presence and location of Low-E coatings on the follow-ing applications:

## **Double Pane Windows**

The GC3000 will specify if the coating is located on Surface 1, Surface 2, or Surface 3 or 4. By moving to the other side of the window, the meter can differentiate between surface 3 and 4.

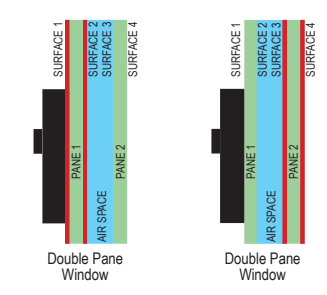

### **Triple Pane Windows**

The GC3000 will specify if the coating is located on Surface 1, Surface 2, or Surface 3 or 4. By moving to the other side of the window, the meter can specify Surface 5 and Surface 6. The GC3000 detects the presence of Low-E coatings on the inner pane of a triple pane unit, but it will not specify which surface the coating is on. If there are multiple Low-E coatings, the GC3000 will only identify the nearest coating.

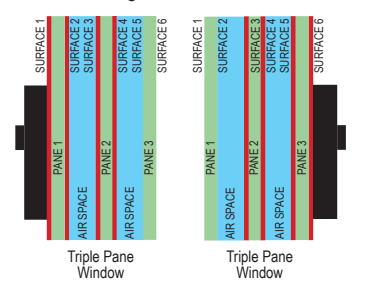

#### **IDENTIFYING THE TYPE OF LOW-E:**

In addition to identifying the location of Low-E coatings, the GC3000 determines the type of Low-E on your glass application. The meter will specify it as "hard coat" or "soft coat." If soft coat, the meter will also specify the number of silver-layers as single, double, or triple, based on the coating's energy performance. If you happen to know the manufacturer of the glass, in many cases you can identify the exact type of Low-E coating used to make the window. Here are some examples:

|                             | HARD COAT (pyrolytic)       |                             |                               |
|-----------------------------|-----------------------------|-----------------------------|-------------------------------|
| Triple Silver               | Double Silver               | Single Silver               |                               |
| - Cardinal 366              | - Cardinal 270 & 272        | - Cardinal 179              | - Pilkington Energy Advantage |
| - PPG SolarBan 70           | - PPG SolarBan 60           | - PPG Sungate 100           | - PPG Sungate 500             |
| - Guardian ClimaGuard 62/27 | - AFG TIPS, TIR, & TIAC     | - Guardian ClimaGuard 75/68 | - AFG Comfort E2              |
|                             | - Guardian ClimaGuard 71/38 |                             |                               |

#### **GLASS THICKNESS RANGE**

Minimum Glass Thickness Allowed: 0.080 inch or 2.0mm

Minimum Air Space Allowed: 0.187 inch or 4.7mm

· Glass Thickness Allowed for Low-E Readings: up to 0.5 inch or 12.7mm

#### Triple Pane Windows

The GC3000 will display the thickness of each pane of glass, the thickness of each air space, and the total IG thickness. Depending on the thickness of the glass, the maximum allowable range for the total IG thickness changes according to the data below:

| Glass Thickness | Maximum Overall Thickness Range |
|-----------------|---------------------------------|
| 3/32" or 2.5 mm | 1.9" or 48 mm                   |
| 5/32" or 4 mm   | 2.0" or 50 mm                   |
| 1/4" or 6 mm    | 2.1" or 53 mm                   |
| 1/2" or 12 mm   | 2.5" or 63 mm                   |

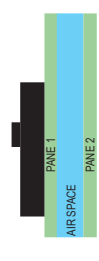

#### Double Pane Windows (including windows with suspended film)

The GC3000 will display the thickness of each pane of glass, the thickness of each air space, and the total IG thickness. Depending on the thickness of the glass, the maximum thickness range for the total IG thickness changes according to the data below. \*\*Note\*\* these same dimensions apply when measuring a double pane window with suspended film.

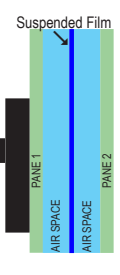

| Glass Thickness | Maximum Overall Thickness Range |
|-----------------|---------------------------------|
| 3/32" or 2.5 mm | 1.9" or 48 mm                   |
| 1/4" or 6 mm    | 2.0" or 50 mm                   |
| 1/2" or 12 mm   | 2.2" or 55 mm                   |

#### Single Pane Glass

The GC3000 will display the thickness of single panes of glass up to 2.75 inches or 70mm thick.

#### Suspended Film Laminated Glass

The GC3000 will measure the overall thickness as long as there is no Low-E coating against the laminate inner-layer. The laminate assembly can be a single piece or combined into an insulating unit. The GC3000 will NOT measure the PVB innerlayer or the individual pieces of glass making up the laminated glass; it will simply give the overall thickness of the laminated piece

## PVB WITH LOW-E MODE (LAMINATED GLASS WITH LOW-E)

When working with laminated glass that has a Low-E coating placed against the PVB inner-layer, the Glass-Chek PRO is capable of helping you identify which surface has the Low-E coating. To perform this function, the meter must be switched into "PVB WITH LOW-E" mode (see page 1).

When testing laminated glass with Low-E, the meter will test laminated pieces of glass alone, and it will also test laminated Low-E glass that has been built into a double pane window assembly. For double pane window assemblies, the GC3000 meter must be placed against the side of the window that contains the laminated Low-E piece of glass. The first screen that appears will show the thickness of the overall laminated piece of glass, the air space, the second pane of glass thickness, and also the overall thickness of the double pane window assembly. The second screen will show the make-up of the laminated Low-E piece of glass. The meter has been designed to add the thickness of the PVB layer to the thickness of the glass that contains no Low-E coating. For the piece of glass coated with Low-E, the meter will display the actual thickness of the glass itself.

(0.124") (0.124" (0.124") LAMINATED PANE 2 LAMINATED PANE (0.5") **VINDOW PANE 2 AIR SPACE** This means that the piece of glass that has an abnormal (larger) glass thickness (caused by adding the PVB layer thickness to the glass thickness) will be the pane that is clear of any Low-E coating. Glass The piece of glass that is displayed as a "normal" Surface # 12 thickness (0.124" for example) is the pane that has the Low-E coating on it. Pane 1 (0.124") + PVB Layer (0.035") = 0.159" on near side of coating (Screen 2 Line 1) Pane 1 (0.124") + PVB Layer (0.035") + Pane 2 (0.124") = 0.283" total laminated glass thickness (Screen 1 Line 1 and Screen 2 Line 4)

Whole Window

Low-E

Laminated Glass

PVB Layer

(0.35")

Air Space Thickness (.500") (Screen 1 Line 2)

Total Window Thickness (0.907") (Screen 1 Line 4) |

The display examples below correspond with how the meter would read the example at right. Screen 1 displays the thickness of the entire window. The "PANE 1" result on the first screen refers to the thickness of the laminated Low-E glass assembly. Screen 2 displays the details of the laminated Low-E glass assembly only. Screen 3 confirms the presence of a Low-E coating and displays the type of Low-E.

The "normal" thickness of .124" (Screen 2 / Line 3) indicates the Low-E coating is on the 2nd pane (surface 3) of the laminated portion of the window.

| 1) PANE 1: .283<br>AIR 1: .500<br>PANE 2: .124<br>TOTAL: .907 I                                                                                                    | ACTUAL<br>NCHES                                                                                                    | 2) PANE 1<br>PVB W<br>PANE 2<br>TOTAL                                  | l: .159<br>/ LOW-E<br>2: .124<br>.: .283                                 | ACTUAL                                                               | 3) LO<br>PR<br>SIL                                         | W-E SURF,<br>OPERTIES<br>VER LAYE                                                                          | ACE: 2 OR 3<br>S: SOFT COAT<br>RS: DOUBLE                                                                                                    |
|----------------------------------------------------------------------------------------------------|----------------------------------------------------------------------------------------------------|------------------------------------------------------------------------|--------------------------------------------------------------------------|----------------------------------------------------------------------|------------------------------------------------------------|----------------------------------------------------------------------------------------------------|----------------------------------------------------------------------------------------------------|
| SPECIFICATIONS<br>POWER SOURCE<br>PHYSICAL DIMENSIO<br>WEIGHT<br>MAXIMUM LASER OU<br>LASER WAVELENGTH<br>STORAGE TEMPERA<br>OPERATING TEMPERA<br>OPERATING TEMPERA<br>DISPLAY<br>ACCURACY:<br>-High Resolution M<br>Pane 1<br>Air Space | NS<br>TPUT<br>fure<br>tATURE<br>lode<br>0.004 inch (0.<br>0.012 inch (0.                                                                                                    | 1mm)<br>3mm)                                                           | -Lc<br>Pa<br>Air                                                         | ow Resolutio<br>ne 1<br>Space                                        | 9 volt alka<br>3.5" x 5.5"<br>on Mode (I<br>0.008<br>0.012 | line battery<br>x 1.7 inch<br><1mV<br>-10 to +<br>0 to +<br>4 li<br>Default)<br>inch (0.2mi<br>inch (0.3mi | (NEDA 1604A) only<br>(89 x 140 x 43mm)<br>0.75 pounds<br>V (2M laser product)<br>650 - 680 m<br>e0 degrees Celsius<br>r40 degrees Celsius<br>nes X 20 characters<br>m)<br>m) |
| Pane 2<br>This p<br>The thickr                                                                                                    | Pane 2 0.006 inch (0.15mm) Pane 2 0.012 inch (0.3mm)<br>This product complies with IEC 60825-1 and FDA regulation 21 CFR 1040.10.<br>The thickness tolerance is calibrated to NIST traceable standard No. 821/288634-03. |                                                                        |                                                                          |                                                                      |                                                            | m)<br>03.                                                                                                  |                                                                                                    |
| AMERICAN SOCIETY                                                                                                    | FOR TESTIN                                                                                                    | IG AND MA                                                              | TERIALS (/                                                               | ASTM) To                                                             | lerance s                                                  | pecification                                                                                               | ns for flat glass                                                                                                    |
| When operating the GC30 cording to the table below:                                                                                                    | When operating the GC300 in "STANDARD" mode, the measurements will be rounded to the nearest standard ac-<br>cording to the table below:                                                                                 |                                                                        |                                                                          |                                                                      |                                                            |                                                                                                    |                                                                                                    |
| TRADITIONAL                                                                                                    | DESIGN                                                                                                    | ATION                                                                  |                                                                          | 1                                                                    | OLERAN                                                     | CE                                                                                                    |                                                                                                    |
| DESIGNATION<br>3/32 in. (single)<br>1/8 in. (double)<br>5/32 in.<br>3/16 in.<br>1/4 in.<br>5/16 in.<br>3/8 in.<br>1/2 in.                                                                                                    | mm<br>2.5<br>3<br>4<br>5<br>6<br>8<br>10<br>12                                                                                                    | inches<br>0.09<br>0.12<br>0.16<br>0.19<br>0.23<br>0.32<br>0.39<br>0.50 | mm min.<br>2.16<br>2.92<br>3.78<br>4.57<br>5.56<br>7.42<br>9.02<br>11.91 | mm m<br>2.57<br>3.40<br>4.19<br>5.00<br>6.20<br>8.43<br>10.3<br>13.4 | nax. ind<br>7<br>3<br>3<br>5<br>5<br>3<br>3<br>9<br>9      | <b>:hes min.</b><br>0.085<br>0.115<br>0.149<br>0.180<br>0.219<br>0.292<br>0.355<br>0.469                   | inches max.<br>0.101<br>0.134<br>0.165<br>0.199<br>0.244<br>0.332<br>0.406<br>0.531                                                                                          |

#### WARRANTY

The manufacturer warrants all models of the GC3000 to be free from defects in material and workmanship under normal use and service as specified within the operator's manual. The manufacturer shall repair or replace the unit within twelve (12) months from the original date of shipment after the unit is returned to the manufacturer's factory, prepaid by the user, and the unit is disclosed to the manufacturer's satisfaction, to be thus defective. This warranty shall not apply to any unit that has been repaired or altered other than by the manufacturer. The aforementioned provisions do not extend the original warranty period of the unit which has been repaired or replaced by the manufacturer. Batteries are not covered by warranty

The manufacturer assumes no liability for the consequential damages of any kind through the use or misuse of the GC3000 product by the purchaser or others. No other obligations or liabilities are expressed or implied. All damage or liability claims will be limited to an amount equal to the sale price of the GC3000, as established by the manufacturer.

# GLASS-CHEK PRO Mesureur D'épaisseur de Verre et Détecteur de Revêtement à Faible Émissivité MODÈLE GC3000

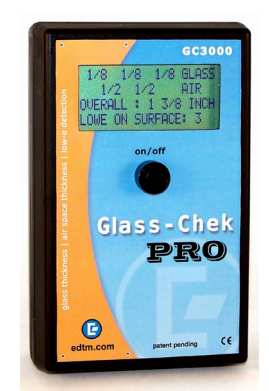

### **DESCRIPTION GÉNÉRALE:**

Mesureur d'épaisseur de verre et détecteur de revêtement à faible émissivité Le Glass-Chek PRO vous permet de mesurer l'épaisseur du verre et de la lame d'air de fenêtres à triple vitrage depuis un seul côté (également compatible avec le simple et double vitrage). En outre, le GC3000 vous permet de déterminer la présence, l'emplacement et le type de revêtement invisible à faible émisivité.

Ce manuel détaillera comment utiliser le mesureur, y compris le choix de la langue, les paramètres de mesure, l'explication des écrans de résultat, la bonne utilisation et l'entretien du mesureur. Les informations relatives aux applications appropriées, aux détails techniques et à la garantie sont également fournies.

# UTILISER LE MODE DE PARA MÉTRAGE

Le mesureur GC3000 permet de sélectionner différentes options disponibles. Afin d'accéder à ces options vous devez activer le mode Para Métrage.

Poussez et maintenez enfoncé le bouton pour activer le mesureur. Continuez de maintenir le bouton enfoncé tandis que les deux messages suivants sont affichés :

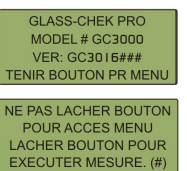

Relâchez le bouton après l'apparition du message suivant :

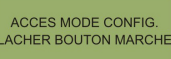

#### NAVIGUER DANS LE MODE DE PARA MÉTRAGE

Après avoir relâché le bouton (comme cela est détaillé à l'étape précédente), le message suivant apparaîtra brièvement :

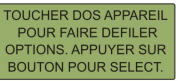

Ce message explique comment parcourir le menu système dans le mode para métrage. Lorsque vous activez le mode para métrage, un menu apparaîtra, avec une petite flèche en regard de l'une des options. Dans l'illustration ci dessous, la flèche est en regard de l'option «MODE».

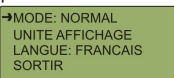

Pour dérouler le menu, touchez doucement l'arrière du mesureur (voir Figure 1).

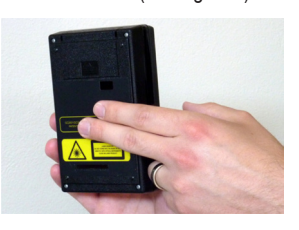

Figure 1 Pour sélectionner une option, appuyez sur le bouton du mesureur. Pour quitter le menu, touchez l'arrière du mesureur, jusqu'à ce que la flèche se trouve en regard de «SOR-TIR» et poussez sur le bouton. L'écran suivant apparaîtra.

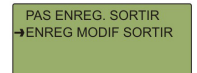

Comme cela est illustré (Figure 1), touchez doucement l'arrière du Glass-Chek PRO pour dérouler les options du menu. Le fait de toucher l'arrière du mesureur fera avancer la flèche à la ligne suivante. N'exercez pas de force trop importante quand vous touchez ou manipulez le mesureur. Poussez le bouton du mesureur pour effectuer une sélection.

#### CHOISIR VOTRE LANGUE DANS LE MODE PARA MÉTRAGE

Dans le menu Mode de para métrage, sélectionnez l'option «LANGUE».

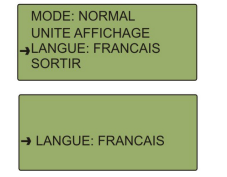

Touchez l'arrière du mesureur pour faire défiler les langues disponibles. Poussez sur le bouton pour sélectionner la langue désirée dès qu'elle apparaît à l'écran. Enregistrez vos modifications.

AVERTISSEMENT: Une fois que vous avez modifié la langue du mesureur, le menu passe immédiatement à la langue sélectionnée. Si vous avez choisi la mauvaise langue et que vous ne pouvez pas revenir à la langue désirée, arrêtez de parcourir le menu et laisser le mesureur se mettre automatiquement à l'arrêt après environ une minute d'inactivité. Lorsque le mesureur est remis en marche, il affichera la langue sélectionnée précédemment.

Les langues suivantes sont disponibles dans le GC3000: anglais, allemand, français, espagnol (Amérique Latine), néerlandais et italien.

#### CHOISIR LES MODES REVÊTEMENT NOR-MAL, HAUTE RÉSOLUTION OU FAIBLE ÉMISSIVITÉ:

<u>Mode 1:</u> Résolution normale — légèrement moins précis que la Résolution élevée, mais il permet au mesureur de prendre des mesures plus rapidement.

<u>Mode 2:</u> Résolution élevée — plus précis que la résolution normale, mais les mesures sont plus longues. Les différences de précision sont détaillées dans la section Détails techniques.

Mode 3: PVB AVEC FAIBLE ÉMISSIVITÉ — Utilisé pour identifier la position d'un revêtement à faible émissivité contre la couche interne de PVB du verre laminé (voir page 8).

Pour choisir votre mode: Dans le menu Mode de para métrage, sélectionnez l'option «MODE». (Le paramètre par défaut est Résolution normale.)

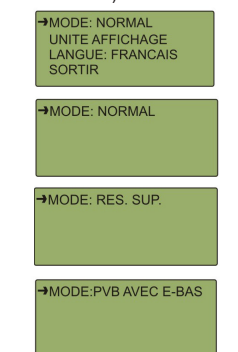

Touchez l'arrière du mesureur pour naviguer entre les options «NORMAL» «RÉS. SUP.» et «PVB AVEC É-BAS»). Appuyez sur le bouton pour sélectionner le mode désiré. Enregistrez vos modifications lorsque vous quittez le menu.

## CHOISIR LES UNITÉS D'AFFICHAGE :

Le GC3000 peut afficher les mesures d'épaisseur dans différentes unités. Vous pouvez également arrondir les mesures à la «Valeur Standard d'épaisseur la plus proche» (Voir le tableau de valeurs Standard GC3000 de la page 8). Pour sélectionner les unités d'affichage appropriées à votre application, suivez ces étapes:

Dans le menu Mode de para métrage, sélectionnez l'option «UNITÉ AFFICHAGE». Le sous-menu suivant apparaîtra :

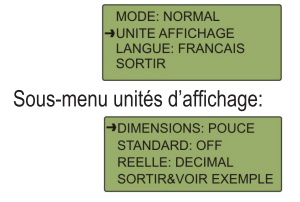

Sélectionnez tout d'abord l'option «DIMEN-SIONS». Cette option déterminera si votre mesureur doit afficher les mesures en millimètres ou en pouces. Touchez l'arrière du mesureur pour faire défiler les paramètres désirés. Poussez le bouton pour le sélectionner.

Ensuite, déterminez si vous voulez que le mesureur: 1.) arrondisse les mesures à la valeur Standard la plus proche, 2.) affiche les dimensions réelles ou, 3.) affiche la valeur standard et la valeur réelle. Pour plus d'informations sur la valeur arrondie des mesures, reportez-vous au «Tableau de valeurs Standard du GC3000» dans ce manuel. Pour activer ou désactiver l'arrondi, sélectionnez l'option «STANDARD». Si vos dimensions sont en pouces, vous aurez les options: FRACTION, DÉCIMAL ou ON. Si vos dimensions sont en millimètres, vous aurez les options: On ou OFF. Touchez l'arrière du mesureur pour définir le paramètre

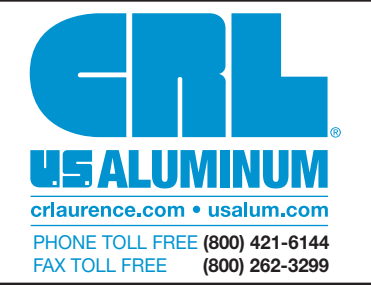

désiré et poussez le bouton pour le sélectionner. VEUILLEZ REMARQUER, que si l'option STANDARD est sélectionnée en pouces, les désignations d'épaisseur du verre seront toujours affichées en fractions. Si les pouces décimaux sont sélectionnés, seules l'épaisseur de la lame d'air et l'épaisseur générale du double vitrage apparaîtront en pouces décimaux.

Ensuite, choisissez vos paramètres RÉELLE. Si ce paramètre est activé, votre mesureur affichera les dimensions réelles sans arrondi. Si vos dimensions sont en pouces, vous aurez les options: FRACTION, DÉCIMAL ou OFF. Si vos dimensions sont en millimètres, vous aurez les options: ON ou OFF. Touchez l'arrière du mesureur pour définir le paramètre désiré et poussez le bouton pour le sélectionner.

REMARQUE: Il n'est pas possible de désactiver STANDARD et RÉELLE en même temps. S'ils sont tous deux activés, les mesures alterneront à l'écran après avoir pris la mesure. Pour une illustration de cette fonction, voir la section «Exemples de mesure».

Lorsque vous quittez le menu Unités d'affichage, le mesureur affiche un exemple de ce que vous verrez à l'écran en fonction de vos choix. Ceci vous aidera à déterminer si vous choisissez les bonnes options. Appuyez sur le bouton pour quitter l'affichage de l'exemple.

#### BON FONCTIONNEMENT DU GLASS-CHEK PRO

Placez le mesureur sur la fenêtre à tester. Appuyez <u>et relâchez</u> le bouton pour mettre le mesureur en marche et prendre une mesure. Alors que le message initial (en bas à gauche) est affiché, le mesureur effectue déjà une lecture. Ne maintenez pas le bouton enfoncé, car vous activeriez le mode para métrage.

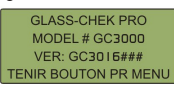

Dans tous les autres cas, le mesureur indiquera qu'il effectue une mesure en affichant le message «EXÉCUTION MESURE» à droite. L'écran «EXÉCUTION MESURE» indique également le niveau de charge dans votre pile. Une pression continue sur le bouton arrêtera le mesureur.

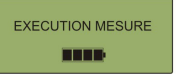

# ARRÊTER LE MESUREUR

Maintenez le bouton enfoncé pendant plusieurs secondes pour arrêter le mesureur. Un message apparaîtra à l'écran vous informant que le mesureur va bientôt s'arrêter. Continuez d'appuyer sur le bouton jusqu'à ce que l'écran s'éteigne. Si le mesureur n'est pas utilisé pendant un certain temps, il s'arrêtera automatiquement. Pour préserver la durée de vie de la pile, il est recommandé d'éteindre le mesureur manuellement dès que vous n'en avez plus besoin.

#### CONSERVEZ UNE LONGUEUR D'AVANCE SUR LA CONCURRENCE GRÂCE AUX PRODUITS D'EDTM, INC.

Mesureurs laser de verre et lame d'air, détecteurs de verre trempé, détecteurs de revêtement à faible émissivité avec mesure de fsg, lumière solaire, visible et UV, esureur de résistivité par méthode 4 pointes, détecteurs de face étain, détecteurs de revêtement autonettoyant, kits de vente, pistolet de mesure de température et accessoires de kits de vente.

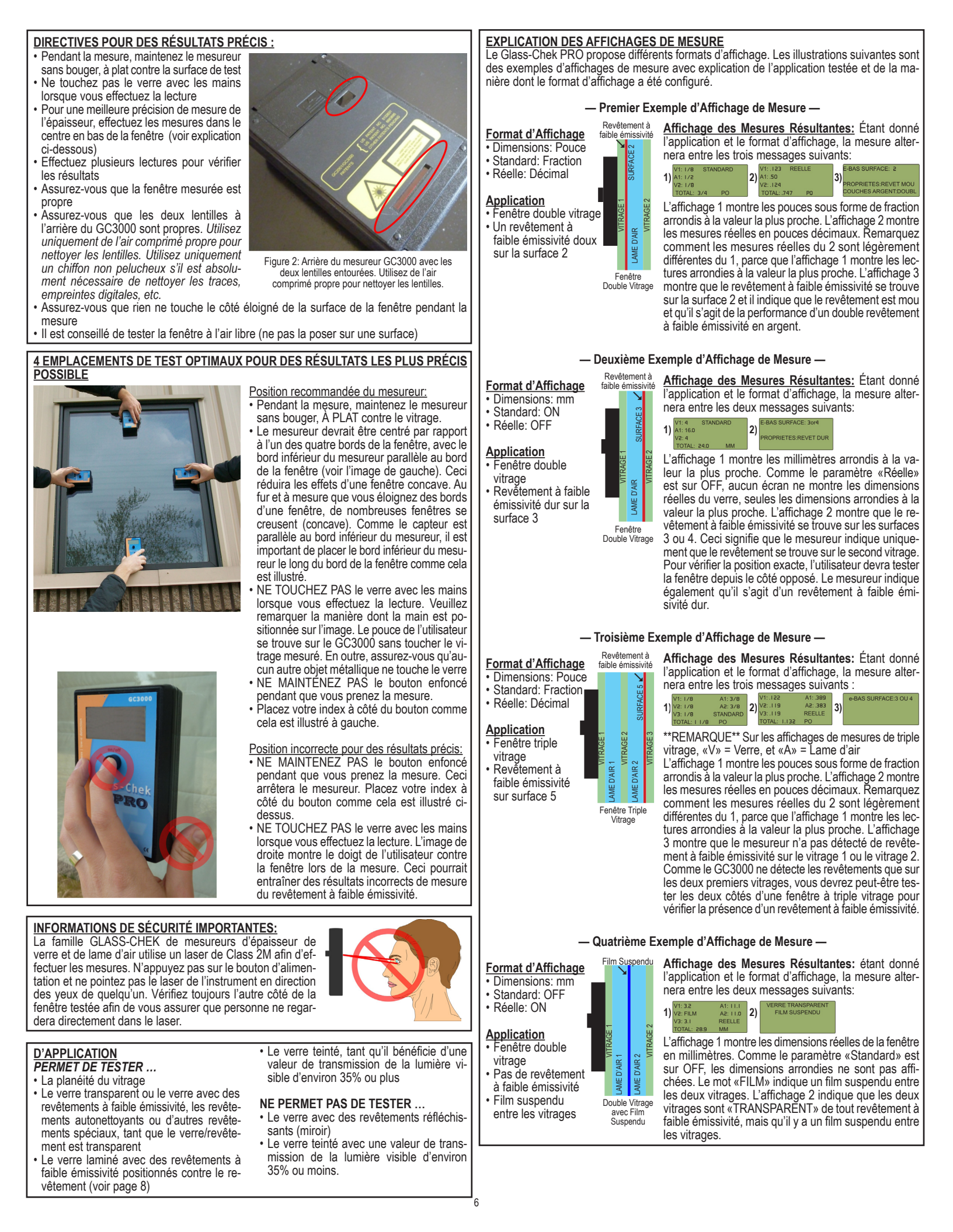

## EXPLICATION DES MESSAGES D'ERREUR

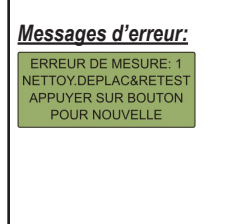

VERS AUTRE COTE

VERRE DEPASSE PLAGE E-BAS: VERRE EST TROP EPAIS

PILE FAILBLE REMPLACER BIENTOT

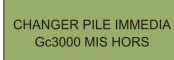

REINIT SELECTIONS UTILISATEUR. REINIT TYPE AFFICHAGE LORS DE PROCH. DEMARRAGE

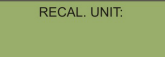

<u>Explications:</u> Cette erreur indique un problème de mesure. Assurez-vous de respecter les directives pour les résultats les plus précis possible détaillés à la page 2 et essayez de reprendre une mesure.

Si la zone de la fenêtre testée est excessivement sale ou contaminée, le Glass-Chek PRO peut indiquer de mauvais résultats d'épaisseur ou de revêtement à faible émissivité ou afficher un message d'erreur. La zone de la fenêtre testée doit être propre, tout comme les lentilles à l'arrière du mesureur. Nettoyez les lentilles à l'arrière du GC3000 à l'aide d'air comprimé. Utilisez un chiffon non pelucheux, s'il est absolument nécessaire de nettoyer les traces, empreintes digitales, etc.

Le Glass-Chek PRO utilise un rayon lumineux/laser pour mesurer l'épaisseur du verre et de la lame d'air. L'unité peut être affectée par des lumières **très vives** ou les rayons directs du soleil. Dans ce cas, l'écran affichera ce message d'erreur. Il suffit de se placer ailleurs, de se mettre de l'autre côté de la fenêtre ou de mettre l'ouverture laser à l'ombre. Si la fenêtre s'ouvre, ouvrez-la et faites de l'ombre par l'ouverture pour empêcher la lumière d'atteindre l'arrière du mesureur.

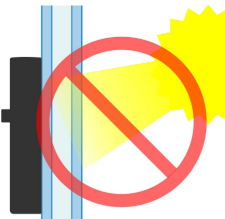

Ce message d'erreur indique que votre application atteint très certainement la plage d'épaisseur maximum pour la mesure du revêtement à faible émissivité. Voir la section «Spécifications» de ce manuel pour plus de détails sur les plages d'épaisseur maximum du GC3000.

Pile et remplacement de la pile: le mesureur GC3000 est alimenté par une pile alcaline de 9 volts. Lorsque la pile est pratiquement vide, un message d'erreur apparaît, recommandant de la remplacer rapidement. Ceci laisse à l'utilisateur suffisamment de temps pour remplacer la pile et le mesureur continue de fonctionner après cet avertissement initial. Une fois que la tension de la pile passe en dessous d'un certain niveau dangereux pouvant avoir une incidence sur la performance de l'instrument, un message d'erreur apparaît vous invitant à remplacer immédiatement la pile. L'instrument NE POURRA PAS prendre de mesure une fois qu'il atteint ce niveau.

N'oubliez pas de TOUJOURS remplacer la pile par une pile ALCALINE de 9 volts.

À de rares occasions, les paramètres de l'utilisateur (définis dans le mode para métrage) sont réinitialisés aux valeurs par défaut. Suivez les directives de la page 5: «Utiliser le Mode Para métrage» pour sélectionner à nouveau vos paramètres d'utilisateur.

Ce message signifie que votre Glass-Chek PRO doit être réétalonnage. Veuillez nous contacter avant de nous renvoyer votre mesureur pour le réétalonnage afin de recevoir un numéro d'ARM (Autorisation de Retour de Marchandise). Utilisateurs internationaux: Lorsque vous renvoyez l'équipement pour réparation, réétalonnage ou simplement pour retourner le produit, vous devez indiquer clairement sur la facture commerciale que le produit est renvoyé pour réparation. La facture commerciale doit également indiquer clairement qu'elle est «POUR LES DOUANES SEULEMENT» et que les marchandises n'ont «AUCUNE VALEUR COMMERCIALE». Si vous devez indiquer une valeur commerciale, mettez une valeur de 1\$ ou 10\$ afin qu'il n'y ait pas d'impact douanier. Veuillez remarquer le fabricant ne saurait être responsable de tous frais de douanes ou de toute taxe de traitement. Tout montant facturé à le fabricant pour la réception des marchandises sera ajouté aux frais de réparation.

IMPOSSIBLE EXECUTER MESURE Si vous avez des difficultés à obtenir une lecture précise, veuillez suivre les mesures correctives détaillées dans le guide de dépannage ci-dessous.

# **GUIDE DE DÉPANNAGE**

Si vous avez des difficultés à obtenir une lecture précise, veuillez suivre ces étapes:

- Assurez-vous de respecter les directives pour les résultats les plus précis possible
- détaillés à la page 7 de ce manuel.
- Assurez-vous que le Glass-Chek PRO est placé à plat contre la surface et que vous effectuez le test à l'un

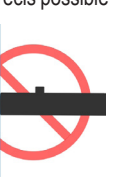

des quatre emplacements détaillés à la page 6. Le mesureur doit être utilisé avec la surface opposée au bouton d'alimentation contre le vitrage. L'utilisation de la petite surface à l'extrémité ou le fait d'incliner l'unité à l'écart de la surface donnera des résultats erronés.

- Nettoyez la surface du verre ou déplacez l'instrument vers une zone plus propre du vitrage.
- Retirez les particules de poussière des deux lentilles au dos du Glass-Chek PRO.

## Pour nettoyer les lentilles:

NOUS RECOMMANDONS FORTEMENT L'UTILISATION D'AIR COMPRIMÉ POUR NETTOYER LES LENTILLES. Cependant, en cas de traces de doigt ou de saleté qu'il est impossible de retirer de la lentille, nettoyez à l'aide d'un chiffon non pelucheux.

- Vérifiez que les deux surfaces de la fenêtre sont parallèles les unes aux autres et au Glass-Chek PRO.
- En cas de lecture partielle, placez l'instrument à un autre endroit du vitrage ou effectuez une lecture de l'autre côté.
- 7. Assurez-vous que rien ne touche le verre pendant

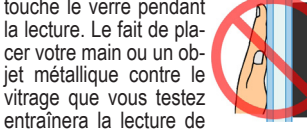

mauvais résultats du revêtement à faible émissivité. Retirez votre main ou l'objet. Ne touchez pas le verre avec les mains lorsque vous effectuez une lecture.

8. Vérifiez la plage de la température d'exploitation

#### Pour une exploitation à des températures froides: 1. Maintenez l'unité dans un environnement

- Maintenez l'unité dans un environnement plus chaud jusqu'à ce que vous soyez prêt à prendre la mesure. Le mesureur enregistrera les lectures précises jusqu'à ce que les pièces électroniques atteignent une température inférieure à la plage d'exploitation. En fonction du degré de froid, ceci permettra d'effectuer quelques lectures.
- Transportez le mesureur dans votre poche ou de toute autre manière qui maintiendra l'unité au chaud.

 Lorsque la température est uniquement légèrement en dessous de la plage, faites fonctionner l'unité plusieurs fois pour essayer de réchauffer le laser.

# Pour une exploitation à des températures chaudes:

Maintenez l'unité dans un environnement plus frais jusqu'à ce que vous soyez prêt à prendre la mesure. Le mesureur enregistrera les lectures précises jusqu'à ce que les pièces électroniques atteignent une température supérieure à la plage d'exploitation. En fonction du degré de chaleur, ceci permettra d'effectuer quelques lectures.

# <u>Si les mesures semblent prend trop de temps:</u>

Le temps que met un GC3000 pour effectuer une mesure dépend de l'application. Ceci ne signifie pas que votre mesureur est défectueux, le temps pris pour les mesures varie d'une application à l'autre. Assurez-vous de bien maintenir le mesureur immobile contre la fenêtre jusqu'à la lecture des résultats.

# <u>CAPACITÉS DE DÉTECTION DE REVÊ-TEMENT À FAIBLE ÉMISSIVITÉ</u>

L'environnement du mesureur a un impact sur l'électronique qui détecte la présence des revêtements à faible émissivité. Nous l'avons expliqué plus haut dans le manuel en montrant le positionnement correct de la main sur le mesureur et son positionnement sur le verre lors du test. Le revêtement à faible émissivité est affecté par les matériaux conducteurs détectés par le mesureur. Les matériaux conducteurs comprennent l'entretoise métallique de la fenêtre ou le treillis dans le vitrage luimême, pour n'en citer que deux. Tenez le mesureur à au moins 5 cm d'écart de toute pièce métallique/matériau conducteur afin de prendre les mesures les plus précises du revêtement à faible émissivité.

Le GC3000 détecte la présence et l'emplacement des revêtements à faible émissivité dans les applications suivantes:

# Fenêtres Double Vitrage

Le GC3000 spécifiera si le revêtement est situé sur la Surface 1, Surface 2, ou la Surface 3 ou 4. En déplaçant le mesureur de l'autre côté de la fenêtre, il peut faire la différence entre la surface 3 et la 4.

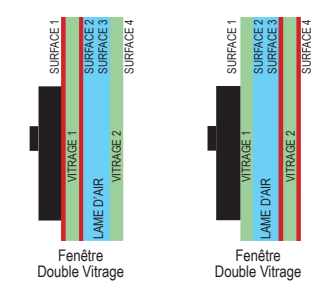

#### Fenêtre Triple Vitrage

Le GC3000 spécifiera si le revêtement est situé sur la Surface 1, Surface 2, ou la Surface 3 ou 4. En déplacant le mesureur de l'autre côté de la fenêtre, il peut faire la différence entre la surface 5 et la 6. Le GC3000 détecte la présence des revêtements à faible émissivité sur le panneau intérieur d'un triple vitrage, mais il ne spécifiera pas sur quelle surface le revêtement se trouve. S'il y a plusieurs revêtements faible émissivité, le GC3000 identifiera uniquement le revêtement le plus proche.

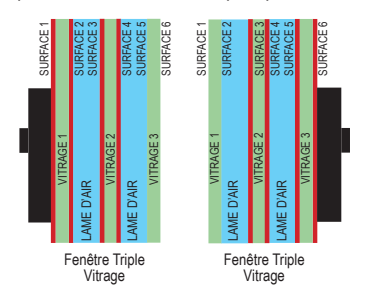

# **IDENTIFIER LE TYPE DE REVÊTEMENT À FAIBLE ÉMISSIVITÉ**

En plus de l'identification des revêtements à faible émissivité, le GC3000 détermine le type de revêtement à faible émissivité de votre application de verre. Le mesureur spécifiera s'il s'agit d'un «revêtement dur» ou «d'un revêtement doux». En cas de revêtement doux, le mesureur spécifiera également le nombre de couches d'argent comme étant simples, doubles ou triples, en se fondant sur la performance énergétique du revêtement. Si vous connaissez le fabricant du verre, dans de nombreux cas, vous pouvez identifier le type exact de revêtement à faible émissivité utilisé pour faire la fenêtre. Voici certains exemples:

| RE                                        | REVÊTEMENT DUR              |                             |                               |
|-------------------------------------------|-----------------------------|-----------------------------|-------------------------------|
| Triple Argent Double Argent Simple Argent |                             |                             | (pyrolytique)                 |
| - Cardinal 366                            | - Cardinal 270 & 272        | - Cardinal 179              | - Pilkington Energy Advantage |
| - PPG SolarBan 70                         | - PPG SolarBan 60           | - PPG Sungate 100           | - PPG Sungate 500             |
| - Guardian ClimaGuard 62/27               | - AFG TIPS, TIR, & TIAC     | - Guardian ClimaGuard 75/68 | - AFG Comfort E2              |
|                                           | - Guardian ClimaGuard 71/38 |                             |                               |

#### PLAGES D'ÉPAISSEUR DU VERRE

Épaisseur minimum autorisée pour le verre: 0,080 pouce ou 2,0 mm

Lame d'air minimum autorisée: 0,187 pouce ou 4,7 mm

Épaisseur de verre autorisée pour les lectures du revêtement à faible émissivité: jusqu'à 0,5 pouce ou 12,7 mm

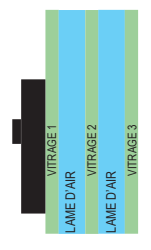

#### Fenêtre Triple Vitrage

Le GC3000 affichera l'épaisseur de chaque vitrage. l'épaisseur de chaque lame d'air et l'épaisseur totale du verre triple vitrage. En fonction de l'épaisseur du verre, la plage maximum autorisée pour l'épaisseur du triple vitrage change en fonction des données ci-dessous:

| Épaisseur du Verre | Plage l'Épaisseur Maximum Générale |
|--------------------|------------------------------------|
| 3/32 po ou 2,5 mm  | 1,9 po ou 48 mm                    |
| 5/32 po ou 4 mm    | 2,0 po ou 50 mm                    |
| 1/4 po ou 6 mm     | 2,1 po ou 53 mm                    |
| 1/2 po ou 12 mm    | 2,5 po ou 63 mm                    |

# Fenêtre à Double Vitrage (y compris les fenêtres avec film suspendu)

Le GC3000 affichera l'épaisseur de chaque vitrage, l'épaisseur de chaque lame d'air et l'épaisseur totale du verre à double vitrage. En fonction de l'épaisseur du verre, la plage maximum pour l'épaisseur du double vitrage change en fonction des données ci-dessous: \*\*Remarque\*\* ces mêmes dimensions sont applicables lors de la mesure d'une fenêtre à double vitrage avec film suspendu.

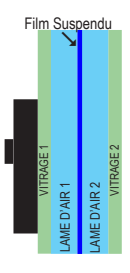

| Épaisseur du Verre | Plage d'Epaisseur Maximum Générale |
|--------------------|------------------------------------|
| 3/32 po ou 2,5 mm  | 1,9 po ou 48 mm                    |
| 1/4 po ou 6 mm     | 2,0 po ou 50 mm                    |
| 1/2 po ou 12 mm    | 2,25 po ou 55 mm                   |

#### Verre à Simple Vitrage

Le GC3000 affichera l'épaisseur des simples vitrages jusqu'à un maximum de 2,75 pouces ou 70 mm.

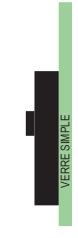

#### Couche de PVB Verre Feuilleté

Le GC3000 mesurera l'épaisseur totale tant qu'il n'y a pas de revêtement à faible émissivité contre la couche intérieure feuilletée. L'ensemble feuilleté peut être d'une seule pièce ou combiné dans une unité isolante. Le GC3000 NE MESURE PAS la couche intérieure de PVB ou chaque feuille composant le verre feuilleté, il indique simplement l'épaisseur générale de l'ensemble feuilleté.

MODE PVB AVEC REVÊTEMENT À FAIBLE ÉMISSIVITÉ (VERRE FEUILLETÉ AVEC REVÊTEMENT À FAIBLE ÉMISSIVITÉ) feuilleté Pour les applications avec du verre feuilleté recouvert d'un revêtement à faible émissivité contre la couche intérieure de Couche de PVB PVB, le Glass-Chek PRO peut vous aider à déterminer quelle (0,035» - 0,089 cm) surface comporte le revêtement à faible émissivité. Pour cela le mesureur doit être commuté sur le mode «PVB AVEC REVÊ-

Fenêtre complète

Revêtement à

, faible émissivité

Verre

G

0,315 c

/ITRAGE FEUILLETÉ 2 (0,124» -

/ITRAGE 2 (0,124» - 0,315 cm

5

AME D'AIR (0,5» - 1,27 cm)

/ITRAGE FEUILLETÉ 1 (0,124» - 0,315 cm)

2 3

Lors d'un test sur du verre feuilleté avec un revêtement à faible émissivité, le mesureur testera les feuilles de verre feuilletée, puis il testera également le verre feuilleté avec le revêtement à faible émissivité intégré dans une fenêtre à double vitrage. Pour les fenêtres à double vitrage, le mesureur GC3000 doit être placé contre la fenêtre qui contient la feuille de verre avec le revêtement à faible émissivité. Le premier écran qui apparaît affichera l'épaisseur du bloc de verre feuilleté complet, la lame d'air, l'épaisseur générale du second vitrage et l'épaisseur générale de la fenêtre à double vitrage. Le second écran indiquera le lutage de la feuille avec le revêtement à faible émissivité. Le mesureur a été conçu pour ajouter l'épaisseur de la couche de PVB à l'épaisseur du verre qui ne comporte pas de revêtement à faible émissivité. Pour le vitrage avec le revêtement à faible émissivité. le mesureur affichera l'épaisseur réelle du verre.

TEMENT À FAIBLE ÉMISSIVITÉ» (voir page 5).

Ceci signifie que le verre dont l'épaisseur est anormale (plus grande, à cause de l'ajout de la couche de PVB à l'épaisseur du verre) sera le vitrage sans revêtement à faible émissivité. N° de la surface

du verre Le verre qui est affiché comme une épaisseur «normale» (0,124 pouce - 0,315 cm par exemple) est le panneau avec le revêtement à faible émissivité.

Vitrage 1 (0,124 pouce - 0,315 cm) + couche de PVB (0,035 pouce - 0,089 cm) = 0,159 pouce - 0,404 cm du côté proche du revêtement (Écran 2 Ligne 1) Vitrage 1 (0,124 pouce - 0,315 cm) + couche de PVB (0,035 pouce - 0,089 cm) + VITRAGE 2 (0,124 pouce - 0,315 cm) = 0,159 pouce - 0,719 cm du côté proche du revêtement (Écran 1 Ligne 1 et Écran 2 Ligne 4) Épaisseur de la lame d'air (0,5 pouce - 1,27 cm) (Écran 1 Ligne 2)

Épaisseur totale de la fenêtre (0.907 pouce - 2,30 cm) (Écran 1 Ligne 4)

Les exemples d'affichages ci-dessous correspondent à la manière dont le mesureur lit l'exemple de droite. L'écran 1 affiche l'épaisseur de la fenêtre complète. Le résultat «VITRAGE 1» du premier écran fait référence à l'épaisseur du verre feuilleté avec revêtement à faible émissivité. L'écran 2 affiche les détails du verre feuilleté avec revêtement à faible émissivité uniquement. L'écran 3 confirme la présence d'un revêtement à faible émissivité et affiche le type de revêtement à faible émissivité.

L'épaisseur « normale » de 0,124» - 0,315 cm (Écran 2 / Ligne 3) indique que le revêtement à faible émissivité se trouve sur le second vitrage (surface 3) de la partie feuilletée de la fenêtre.

| 1) V1:283 REELLE<br>A1: .500<br>V2: .124<br>TOTAL: .907 PO                                                                                                    | 2) V1: .159<br>PVB W/ LOW-E<br>V2: .124<br>TOTAL: .283                                                | PO                                                                                     | 3) E-BAS SURFACE: 2 00 3<br>PROPRIETES:REVET MOU<br>COUCHES ARGENT:DOUBL                                                                                                    |
|----------------------------------------------------------------------------------------------------|----------------------------------------------------------------------------------------------------|----------------------------------------------------------------------------------------|----------------------------------------------------------------------------------------------------|
| SPÉCIFICATIONS<br>SOURCE D'ALIMENTATION<br>DIMENSIONS PHYSIQUES<br>POIDS<br>PUISSANCE MAXIMUM DU LA:<br>LONGUEUR D'ONDE LASER<br>TEMPÉRATURE DE STOCKAG<br>TEMPÉRATURE D'EXPLOITATI<br>AFFICHAGE | SER<br>E<br>ON                                                                                        | Pile                                                                                   | alcaline 9 volts (NEDA 1604A) uniquement<br>3,5 x 5,5 x 1,7 pouces (89 x 140 x 43 mm)<br>0,75 livres (0,375 g)<br><1 mW (produit laser 2M)<br>650 - 680 nm<br>-10 à +60 degrés Celsius<br>0 à 440 degrés Celsius<br>2 lignes X 20 caractères |
| -Mode haute résolution<br>Vitrage 1 0,004 poi<br>Lame d'air 0,012 poi<br>Vitrage 2 0,006 poi<br>Ce produit est conforme<br>La tolérance d'épaisseu                                               | uce (0,1 mm)<br>uce (0,3 mm)<br>uce (0,15 mm)<br>à la norme IEC 60825-1<br>r est étalonnée selon la r | -Mode Basse<br>Vitrage 1<br>Lame d'air<br>Vitrage 2<br>et à la régler<br>norme traçabl | e Résolution (Défaut)<br>0,008 pouce (0.2 mm)<br>0,012 pouce (0.3 mm)<br>0,012 pouce (0,3 mm)<br>nentation FDA 21 CFR 1040.10.<br>e NIST numéro 821/268634-03.                                                                               |
| SOCIÉTÉ AMÉRICAINE DE TES                                                                                                    | STS ET MATÉRIAUX (AS                                                                                  | STM) Spéci                                                                             | fication de tolérance pour le verre plat                                                                                                    |

Lors de l'exploitation du GC3000 en mode «STANDARD», les mesures seront standard à la valeur arrondie la plus

| roche conformément au ta | ibleau ci-d | essous: |         |         |             |             |
|--------------------------|-------------|---------|---------|---------|-------------|-------------|
| TRADITIONNEL             | DÉSIG       | NATION  |         | TOLÉ    | RANCE       |             |
| DÉSIGNATION              | mm          | pouces  | mm min. | mm max. | pouces min. | pouces max. |
| 3/32 po. (simple)        | 2,5         | 0,09    | 2,16    | 2,57    | 0,085       | 0,101       |
| 1/8 po. (double)         | 3           | 0,12    | 2,92    | 3,40    | 0,115       | 0,134       |
| 5/32 po.                 | 4           | 0,16    | 3,78    | 4,19    | 0,149       | 0,165       |
| 3/16 po.                 | 5           | 0,19    | 4,57    | 5,05    | 0,180       | 0,199       |
| 1/4 po.                  | 6           | 0.23    | 5.56    | 6.20    | 0.219       | 0.244       |
| 5/16 po.                 | 8           | 0,32    | 7,42    | 8,43    | 0,292       | 0,332       |
| 3/8 po.                  | 10          | 0,39    | 9,02    | 10,31   | 0,355       | 0,406       |
| 1/2 po.                  | 12          | 0.50    | 11.91   | 13,49   | 0,469       | 0.531       |

#### GARANTIE DU GC3000

Le fabricant garantit que tous les modèles du GC3000 sont dépourvus de défaut de matériaux et de fabrication dans le cadre d'une utilisation et d'un entretien normaux, conformes aux spécifications du manuel de l'opérateur. Le fabricar cadre d'une dunisation et d'un interen nominaux, comonines aux specifications du maine de roperateur. Le raoricani réparera ou remplacera l'unité dans un délai de douze (112) mois après la date originale d'expédition, une fois que l'unité est renvoyée dans l'usine du fabricant, port payé par l'utilisateur et que l'unité, après avoir été vérifiée par le fabricant, est considérée comme étant défectueuse. Cette garantie n'est pas applicable à toute unité qui aura été modifiée par toute personne différente du fabricant. Les dispositions susmentionnées ne prolongent pas la période de garantie de l'unité réparée ou remplacée par le fabricant. Les piles ne sont pas couvertes par la garantie.

Le fabricant ne saurait être responsable des dégâts indirects de tout type suite à une utilisation ou une mauvaise utilisa-tion du GC3000 par l'acquéreur ou un tiers. Aucune autre obligation ni responsabilité n'est clairement ou explicitement exprimée. Toutes poursuites en dommages-intérêts seront limitées à un montant égal au prix de vente du GC3000, tel le fabricant l'aura déterminé.

# GLASS-CHEK PRO Messgerät für die Glasdicke und Low-E-Beschichtungsdetektor MODELLNR. GC3000

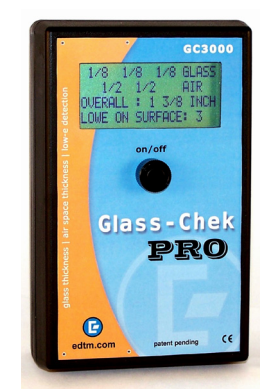

#### ALLGEMEINE BESCHREIBUNG:

Mit dem Glass-Chek PRO haben Sie die Möglichkeit die Glas-und Luftraumdicke von dreifachverglasten Fenstern von einer Seite aus zu messen (auch geeignet für Einzel- und doppelverglaste Scheiben). Darüber hinaus können Sie mit dem GC3000 bestimmen, ob unsichtbare Low-E-Beschichtungen vorhanden sind, wo sie sich befinden und um welchen Typ es sich handelt.

Diese Anleitung gibt einen Überblick über die Verwendung des Messgeräts einschließlich Sprachauswahl, Messeinstellungen, Beschreibung des Ergebnisbildschirms sowie der Wartung des Messgeräts. Außerdem werden entsprechende Beschichtungen, technische Details und Informationen zur Garantie erläutert.

#### VERWENDUNG DES SETUP-MODUS

Bei dem GC3000-Messgerät stehen verschiedene Optionen zur Auswahl. Über den Setup Modus können Sie auf diese Optionen zugreifen.

Drücken und HALTEN Sie die Taste, um das Messgerät einzuschalten. Halten Sie die Taste weiterhin gedrückt bis die beiden folgenden Meldungen angezeigt werden:

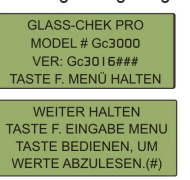

Lösen Sie die Taste, nachdem die folgende Meldung angezeigt wird:

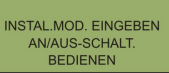

#### **NAVIGATION DURCH DEN SETUP-MODUS**

Nach dem Lösen der Taste (wie im vorherigen Schritt beschrieben), wird die folgende Meldung kurz angezeigt:

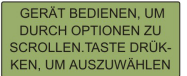

Diese Meldung zeigt die Navigation durch das Systemmenü im Setup-Modus an. Wenn Sie den Setup-Modus aufrufen, wird das Menü angezeigt. Ein kleiner Pfeil befindet sich neben einer der Optionen. In der Abbildung unten befindet sich der Pfeil neben der Option "Modus".

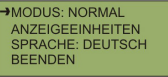

Um durch das Menü zu scrollen, berühren Sie leicht die Geräterückseite (siehe Abbildung 1).

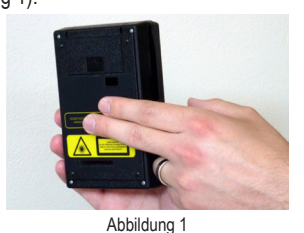

Um eine Option auszuwählen, drücken Sie Taste auf dem Messgerät. Um das Menü zu verlassen, berühren Sie leicht die Geräterückseite bis der Pfeil auf "BEEND" zeigt und drücken Sie auf die Taste. Der folgende Bildschirm wird angezeigt.

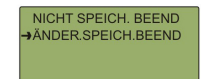

Berühren Sie leicht die Rückseite des Glass-Chek PRO, um durch die Menü-Optionen zu scrollen (Siehe rechte Seite). Durch Berühren der Geräterückseite wird der Pfeil in die nächsten Zeile verschoben. Schlagen oder tippen Sie nicht mit übermäßiger Kraft auf das Gerät. Drücken Sie auf die Taste des Messgeräts, um eine Option auszuwählen.

# SPRACHAUSWAHL IM SETUP-MODUS

Wählen Sie im Menü des Setup-Modus die Option "SPRACHE".

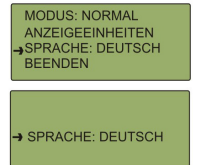

Berühren Sie die Geräterückseite, um durch die verfügbaren Sprachen zu scrollen. Wenn die gewünschte Sprache auf dem Display angezeigt wird, drücken Sie auf die Taste, um sie auszuwählen. Speichern Sie die Änderungen.

ACHTUNG: Sobald die Sprache des Geräts ausgewählt ist, wird das Menü umgehend in der ausgewählten Sprache angezeigt. Wenn Sie die falsche Sprache ausgewählt haben und die gewünschte Sprache nicht einstellen können, beenden Sie die Navigation durch das Menü. Das Messgerät schaltet sich automatisch aus, nachdem es eine Minute lang inaktiv war. Wenn Sie das Messgerät erneut einschalten, wird die vorher ausgewählte Sprache angezeigt.

Das GC3000 verfügt über folgende Sprachen: Englisch, Deutsch, Französisch, Spanisch (Lateinamerika), Niederländisch und Italienisch.

# MODUS-AUSWAHL: "NORMAL", "HOHE AUFLÖSUNG" UND "LOW-E-LAMINAT":

<u>Modus 1:</u> Normale Auflösung — Die Ergebnisse sind etwas ungenauer als bei hoher Auflösung, aber das Gerät kann die Messungen schneller durchführen.

Modus 2: Hohe Auflösung — Die Ergebnisse sind genauer als bei normaler Auflösung, aber Messungen nehmen mehr Zeit in Anspruch. Unterschiede in der Genauigkeit werden im Abschnitt "Technische Details" dargelegt. Modus 3: PVB MIT LOW-E — Dieser Modus wird verwendet, um die Stelle zu bestimmen, an der eine Low-E-Beschichtung auf der PVB- Innenschicht von Verbundglas vorhanden ist (Siehe Seite 12).

So wählen Sie die Einstellungen: Wählen Sie im Menü des Setup-Modus die Option "MODUS". (Normale Auflösung ist die werksseitige Standardeinstellung.)

| →MODUS: NORMAL<br>ANZEIGEEINHEITEN<br>SPRACHE: DEUTSCH<br>BEENDEN |
|-------------------------------------------------------------------|
| →MODUS: NORMAL                                                    |
| →MODE:HOCHAUFLÖSEND                                               |
| →MODE:PVB MIT LOW-E                                               |

Berühren Sie die Geräterückseite, um zwischen den Optionen "NORMAL", "HOHE AUFLÖSUNG" und "PVB MIT LOW-E" zu wechseln. Drücken Sie die Taste, um den gewünschten Modus auszuwählen. Speichern Sie beim Verlassen des Menüs Ihre Änderungen.

## SO WÄHLEN DAS IHR ANZEIGEFORMAT:

Mit dem GC3000 können die Messwerte der Dicke in verschiedenen Einheiten angezeigt werden. Es steht zudem die Option zur Verfügung, Messungen auf die nächsten Standard-Glasdicke zu runden (Siehe die GC 3000-Standardtabelle auf Seite 12). Um die entsprechende Anzeige für eine Beschichtung auszuwählen, gehen Sie folgendermaßen vor

Wählen Sie im Menü des Setup-Modus die Option "ANZEIGEEINHEITEN". Das folgenden Untermenü wird angezeigt:

|                        | MODUS: NORMAL<br>→ANZEIGEEINHEITEN<br>SPRACHE: DEUTSCH<br>BEENDEN               |  |  |  |  |
|------------------------|---------------------------------------------------------------------------------|--|--|--|--|
| Untermenü der Anzeige: |                                                                                 |  |  |  |  |
|                        | →ABMESSUNGEN: ZOLL<br>STANDARD: AUS<br>EFFEKTIV: DEZIMAL<br>BEENDEN& BSP.ZEIGEN |  |  |  |  |

Wählen Sie zunächst die Option "DIMENSI-ON". Mit dieser Option wird festgelegt, ob die Maßeinheiten auf dem Messgerät in **Millimetern oder Zoll** angezeigt werden. Berühren Sie die Geräterückseite, um die gewünschte Einstellung zu suchen. Drücken Sie zur Auswahl die Taste.

Danach wählen Sie aus, wie die Messergebnisse angezeigt werden sollen: 1.) "Messergebnisse auf den nächsten Standard runden", 2.) "Ist-Messergebnisse anzeigen" oder 3.) "Standard- und Ist-Messergebnisse anzeigen". Weitere Informationen zum Runden auf Standards finden Sie in der GC3000-Standardtabelle dieses Handbuchs. Um die Option "Auf Standard runden" ein- oder auszuschalten, wählen Sie die Option "STANDARD". Wenn die Maßeinheiten auf Zoll gesetzt sind, haben Sie die folgenden Optionen: "BRÜCH", "DEZIMAL" oder "AUS". Wenn die Maßeinheiten auf Millimeter gesetzt sind, haben Sie die folgenden Optionen: "AN" oder "AUS". Berühren Sie die Geräterückseite, um die gewünschte Ein-

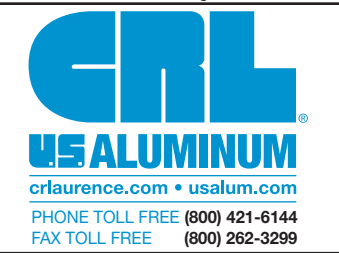

stellung zu suchen und drücken Sie auf die Taste, um sie auszuwählen. BITTE BEACH-TEN SIE: Wenn für die Option "STANDARD" Zoll ausgewählt ist, wird die Maßeinheit der Glasdicke immer in Brüchen angezeigt. Wenn Zoll in Dezimal-zahlen angegeben ist, werden nur die Luftraumdicke und die Dicke der MIG-Einheit angezeigt.

Legen Sie als nächstes die Einstellung "EF-FEKTIV" fest. Wenn diese Einstellung aktiviert ist, wird auf dem Messgerät das Ist-Messergebnis ohne Runden angezeigt. Wenn die Maßeinheiten auf Zoll gesetzt sind, haben Sie die folgenden Optionen: "BRÜCH", "DEZIMAL" "AUS". Wenn die Maßeinheiten auf Millimeter gesetzt sind, haben Sie die folgenden Optionen: "AN" oder "AUS". Berühren Sie die Geräterückseite, um die gewünschte Einstellung zu suchen und drücken Sie auf die Taste, um sie auszuwählen.

HINWEIS: Die Optionen "STANDARD" und "EFFEKTIV" können nicht beide auf "AUS" gesetzt werden. Wenn beide aktiviert sind, wechselt der Bildschirm nach der Messung zwischen den Messergebnissen. Eine Abbildung zu dieser Funktion finden Sie im Abschnitt "Messbeispiele".

Wenn Sie das Menü "Display Units" verlassen, wird auf dem Messgerät ein Beispiel angezeigt, wie die Messergebnisse gemäß Ihrer Einstellungen angezeigt werden. So können Sie überprüfen, ob Ihre Einstellung richtig sind. Drücken Sie die Taste, um die Beispielanzeige zu verlassen.

#### ORDNUNGSGEMÄSSE BEDIENUNG DES GLASS-CHEK PRO

Positionieren Sie das Messgerät an dem zu überprüfenden Fenster. Drücken Sie kurz auf die Taste, um das Messgerät einzuschalten und eine Messung durchzuführen. Wenn die erste Meldung (unten links) angezeigt wird, führt das Gerät bereits die erste Messung durch. Halten Sie die Taste nicht gedrückt halten, da Sie auf diese Weise den Setup-Modus aufrufen.

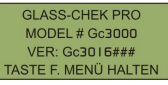

In allen anderen Fällen wird auf der rechten Seite des Messgeräts die folgende Meldung angezeigt "WERT ABLESEN". Der Bildschirm mit der Meldung "WERT ABLESEN" gibt außerdem den verbleibenden Batteriestand an. Wenn Sie jetzt den Knopf weiterhin gedrückt halten, wird das Messgerät ausgeschaltet.

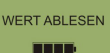

### AUSSCHALTEN DES MESSGERÄTS

Halten Sie die Taste über mehrere Sekunden gedrückt, um das Messgerät auszuschalten. Auf dem Bildschirm wird eine Meldung angezeigt, die Sie darüber informiert, dass das Messgerät gleich ausgeschaltet Wird. Halten Sie die Taste gedrückt bis der Bildschirm abgeschaltet ist. Wenn das Messgerät eine gewisse Zeit lang nicht verwendet, wird es automatisch ausgeschaltet. Um die Batterie zu schonen, wird empfohlen, das Messgerät manuell auszuschalten, wenn Sie die Messungen abgeschlossen haben.

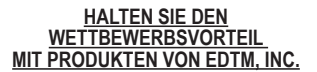

Lasermessgeräte für Glas & Luftraum, Detektoren für gehärtetes Glas, G-Wert, solar, sichtbar, & UV-Messgeräte, Low-E-Typ-Detektoren, 4-Punkt-Flächenresistenz-Messgeräte, Zinnseiten-Detektoren, Detektoren für die Selbstreinigungsbeschichtung, Verkaufssets, Pistolen zur Temperatur-messung & Zubehörsets.

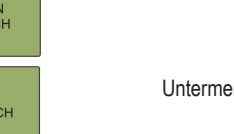

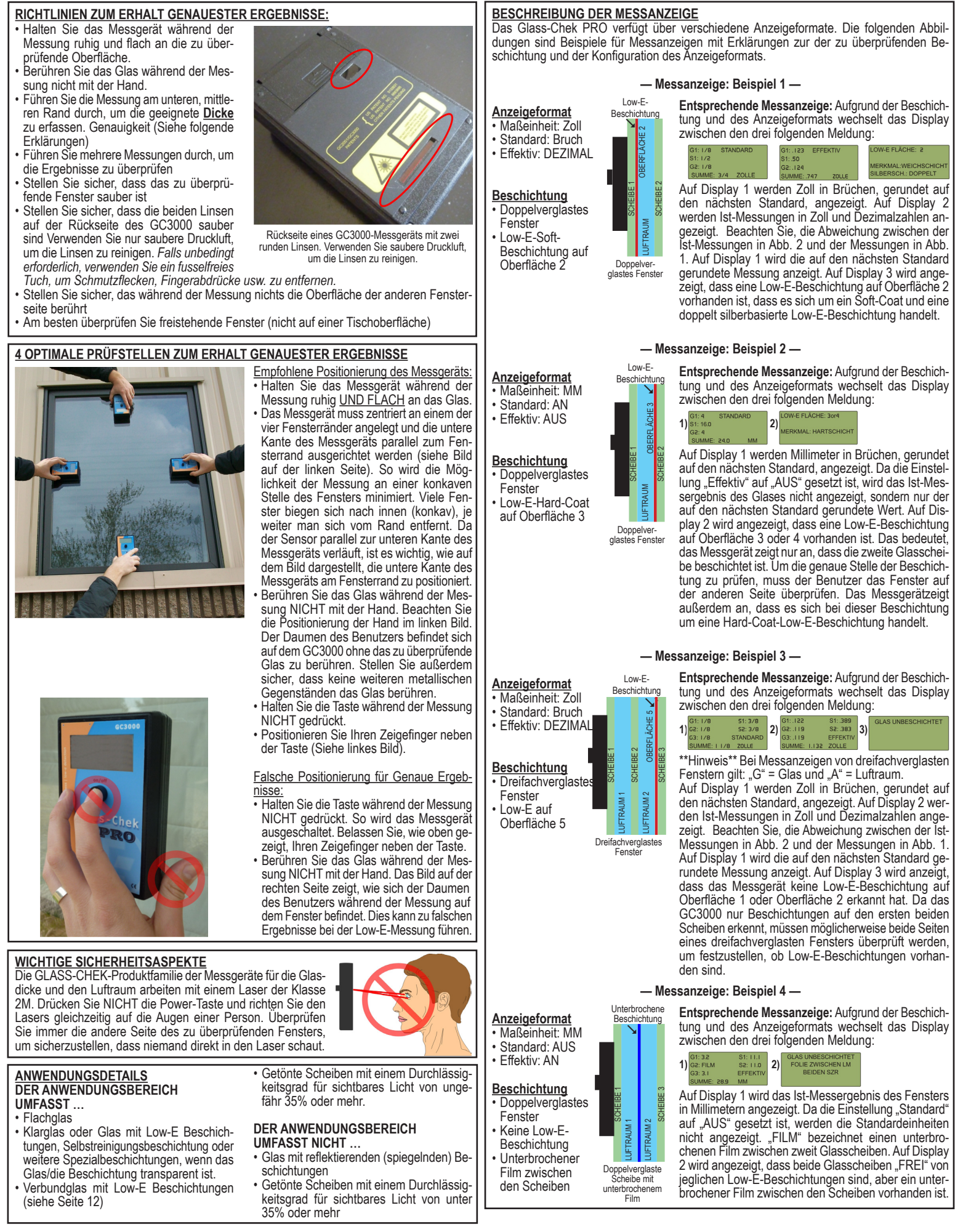

#### ERKLÄRUNG ZU DEN FEHLERMELDUNGEN

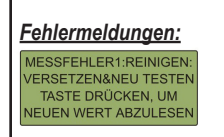

ZUVIEL LICHT: ZUR EGENÜBERLIEGENDER SEITE VERSETZEN

LOW-E WERT NICHTERMITTELBAR: GLAS IST ZU STARK

SCHWACHE BATTERIE-BALD WECHSELN

BATT. JETZT WECHSELN Gc3000 WIRD SICHABSCHALTEN IN

BENUTZERAUSWAHL WURE RÜCKGESTELLT.ANZEIGE ART BEIM NÄCHSTEN EINSCH. ZÜRÜCKSETZEN

RECAL. UNIT

Erklärungen: Dieser Fehler weist auf ein Problem mit der Messung hin. Stellen Sie sicher, dass die Richtlinien zum Erhalt genauester Ergebnisse auf Seite 10 befolgt wurden und führen Sie die Messung erneut durch.

Wenn der zu überprüfende Fensterbereich stark verschmutzt oder verunreinigt ist, kann das Glass-Chek PRO falsche Dicke- oder Low-E-Ergebnisse sowie eine Fehlermeldung ausgeben. Der zu überprüfende Fensterbereich und die Linsen auf der Geräterückseite müssen SAUBER sein. Reinigen Sie die Linsen auf der Rückseite des GC3000 mit Druckluft. Falls unbedingt erforderlich, verwenden Sie ein fusselfreies Tuch, um Schmutzflecken, Fingerabdrücke usw. zu entfernen.

Das Glass-Chek PRO arbeitet mit einem Licht-/Laserstrahl, um die Glasdicke und den Luftraum zu messen. Das Gerät kann durch extrem helles Licht oder direkte Sonneneinstrahlung beeinträchtigt werden. In diesem Fall wird auf dem Bildschirm diese Fehlermeldung angezeigt. Verschieben Sie das Gerät an eine andere Stelle, begeben Sie sich auf die andere Seite des Fensters oder schirmen Sie die Laseröffnung ab. Wenn das Fenster funktionsfähig ist, können Sie es möglicherweise öffnen und durch die Öffnung fassen, um das von der Rückseite auf das Messgerätes einfallende Licht abzuschirmen.

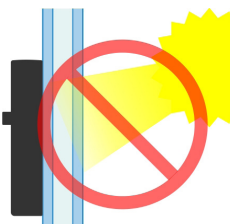

Dieser Fehler weist darauf hin, dass die Beschichtung mit hoher Wahrscheinlichkeit außerhalb des maximalen Dickenbereich für Low-E-Messung liegt. Weitere Informationen zum maximalen Dickenbereich des GC3000 finden Sie im Anschnitt "Spezifikationen" dieses Handbuchs.

Batterie und Batteriewechsel: Das GC3000-Messgerät wird mit einer 9-Volt Alkalibatterie betrieben. Wenn der Batteriestand absinkt, wird eine Fehlermeldung angezeigt, die Ihnen empfiehlt, die Batterie auszutauschen. So wird der Benutzer mehrmals darauf hingewiesen, die Batterie auszutauschen. Das Messgerät funktioniert über einen gewissen Zeitraum nach der ersten Warnung weiterhin. Sobald die Batteriespannung auf ein gerährlich niedriges Niveau sinkt, wodurch die Leistung des Geräts beeinträchtigt werden könnte, wird eine Fehlermeldung angezeigt, die Sie darauf hinweist, die Batterie umgehend auszutauschen. Wenn dieses Niveau erreicht ist, kann das Gerät keine Messungen durchführen.

Ersetzen Sie die Batterie IMMER durch eine 9-Volt ALKALIBATTERIE.

In seltenen Fällen werden die im Setup-Modus festgelegten Benutzereinstellungen auf Werkseinstellungen zurückgesetzt. Befolgen Sie die Anweisungen auf Seite 1 im Abschnitt "Verwenden des Setup-Modus", um Ihre Benutzereinstellungen erneut festzulegen.

Diese Meldung wird angezeigt, wenn Ihr Glass-Chek PRO neu kalibriert werden muss. Bitte kontaktieren Sie uns, bevor Sie Ihr Messgerät zur Re-Kalibrierung an uns senden, um eine RMA-Nummer (Return Merchandise Authorization, Rücksendenummer) zu erhalten. Internationale Benutzer: Wenn Geräte zur Reparatur, Kalibrierung oder als Produktrückgabe zurückgesendet werden, muss der Kunde eindeutig auf der eindeutig vermerken, dass das Produkt zur Reparatur zurückgesendet wird. Auf der Rechnung muss zudem eindeutig vermerkt sein, dass die Rechnung nur für den Zoll beigelegt wird – "CUSTOMS PURPOSES ONLY" – sowie, dass die Waren keinen Handelswert haben – "NO COMMERCIAL VALUE". Wenn die Produkte einen Handelswert haben, geben Sie \$1 oder \$10 an, sodass dies keine Auswirkungen beim Zoll hat. Bitte beachten Sie, dass der Hersteller keine Verantwortung für Zoll-oder Bearbeitungsgebühren der Regierung übernimmt. Versandkosten, der Hersteller für den Erhalt der Ware entstehen, werden zu den Reparaturkosten addiert.

KANN KEINEN WERT LESEN

Wenn Sie Schwierigkeiten haben, einen genauen Messwert zu erhalten, folgen Sie bitte den Schritten der Anleitung zur Fehlerbehandlung, um die Korrekturmaßnahmen durchzuführen.

#### ANLEITUNG ZUR FEHLERBEHAND-LUNG

Wenn Sie Schwierigkeiten haben, einen genauen Messwert zu erhalten, gehen Sie folgendermaßen vor:

- 1. Befolgen Sie die Richtlinien zum Erhalt genauester Ergebnisse auf Seite 10 dieser Anleitung.
- 2. Stellen Sie sicher, dass das Glass-Chek PRO flach auf der Glasober-fläche positioniert ist, und dass die Messung, wie auf Seite 10 beschrieben, an einer der vier

optimalen Stellen durchgeführt wird. Das Messgerät muss mit der Öberfläche an das Fenster gelegt werden, sodass sich die Power-Taste auf der für Sie sichtbar en Seite befindet. Falsche Ergebnisse erhal-ten Sie, wenn Sie die Oberfläche am schmaleren Ende des Geräts verwenden oder das Gerät von der Oberfläche weg neigen.

- 3. Reinigen Sie die Glasoberfläche oder verschieben das Gerät an eine saubere Stelle.
- 4. Entfernen Sie Staubpartikeln von den beiden Linsen auf der Rückseite des Glass-Chek PRO.

# Reinigung der Linsen:

WIR EMPFEHLEN DRINGEND AUS-SCHLIESSLICH SAUBERE DRUCKLUFT FÜR DIE REINIGUNG DER LINSEN ZU VERWENDEN. Wenn sich jedoch Fingerabdrücke oder andere Schmutzflecken auf den Linsen befinden, die nicht auf andere Weise entfernt werden können, kann ein fusselfreies Tuch zum Abwischen der Flecken verwendet werden.

- 5. Prüfen Sie, dass die beiden Fensteroberflächen relativ parallel zueinander und zum Glass-Chek PRO-Gerät sind.
- Wenn nur eine Teilmessung erfolgt, ver-6 schieben Sie das Gerät auf dem Glas an eine andere Stelle oder führen Sie die Messung auf der anderen Seite durch.
- 7. Stellen Sie sicher, dass nichts während Messung das Glas berührt. Platzieren Sie weder Ihre Hand noch einen metallischen
  - Gegenstand auf einer zu überprüfenden Fensterglasscheibe, da das Glass-CHEK PRO falsche Low-E Ergebnisse ausgeben könnte. Entfernen Sie Ihre Hand oder das Objekt. Berühren Sie das Glas während der Messung NICHT mit der Hand.
- 8. Überprüfen Sie den Betriebstemperaturbereich.

#### Betrieb bei Biedrigen Temperaturen:

1. Bewahren Sie das Gerät, bis Sie die Messung vornehmen möchten, in einer wärmeren Umgebung auf. Das Messgerät misst exakte Werte bis zum Erreichen einer Außentemperatur, die unterhalb der Betriebstemperatur liegt. Je nach Kältegrad können einige Messungen durchgeführt werden.

- 2. Bewahren Sie das Messgerät in Ihrer Tasche oder an einem anderen warmen Ort auf.
- 3. Wenn die Temperatur nur leicht unter dem Temperaturbereich liegt, betätigen Sie das Gerät mehrere Male hintereinander, um zu versuchen, das Lasermodul zu erwärmen.

Betrieb bei Hohen Temperaturen: Bewahren Sie das Gerät, bis Sie die Messung vornehmen möchten, in einer kühleren Umgebung auf. Das Messgerät misst exakte Werte bis zum Erreichen einer Außentemperatur, die oberhalb der Betriebstemperatur liegt. Je nach Wärmegrad können einige Messungen durchgeführt werden.

#### Lange Messdauer:

Der Dauer einer Messung mit dem GC 3000 ist abhängig von der Beschichtung. Dies bedeutet nicht, dass das Messgerät defekt ist. Die Dauer ist je nach Beschichtung unterschiedlich. Achten Sie darauf, dass das Messgerät stetig an das Fenster gehalten wird, bis die Ergebnisse angezeigt werden.

# LOW-E-ERKENNUNG

Die Elektronik, die für das Erkennen von Low-E-Beschichtungen verantwortlich ist, wird von der Umgebung des Messgeräts beeinflusst. Dies wurde zuvor in der Anleitung durch die richtige Positionierung der Hand und des Glases während der Messung erklärt. Die Low-E-Erkennung wird durch leitende Materialien beeinflusst, die das Messgerät erkennt. Leitende Materialien können beipielsweise der Metallabstandhalter im Fenster oder Sprossen (Gitter) innerhalb des Fensters selbst sein. Die genauesten Low-E-Messergebnisse erhalten Sie, wenn Sie das Messgerät während der Messung mindestens 2 Zoll von Metall /leitendem Material entfernt halten.

Das GC3000 erkennt vorhandene Low-E-Beschichtungen auf den folgenden Glasscheiben:

#### **Doppelverglaste Fenster**

Mit dem GC3000 kann feststellt werden, ob sich die Beschichtung auf Oberfläche 1 bzw. 2 oder Oberfläche 3 bzw. 4 befindet. Wenn Sie sich auf die andere Seite des Fensters begeben, kann das Messgerät zwischen Oberfläche 3 und 4 differenzieren.

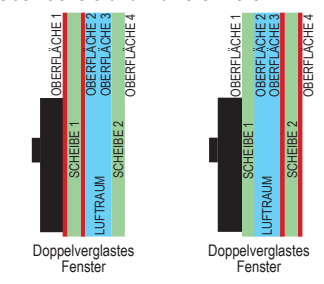

#### Dreifachverglaste Fenster

Mit dem GC3000 kann feststellt werden, ob sich die Beschichtung auf Oberfläche 1 bzw. 2 oder Oberfläche 3 bzw. 4 befindet. Wenn Sie sich auf die andere Seite des Fensters begeben, kann das Messgerät die Oberflä-chen 5 und 6 bestimmen. Das GC3000 erkennt Low-E Beschichtungen auf der inneren Scheibe einer dreifachverglasten Scheibeneinheit, aber es kann nicht angegeben werden, auf welcher Oberfläche sich die Beschichtung befindet. Bei mehreren Low-E-Beschichtungen identifiziert das GC3000 lediglich die nächste Beschichtung.

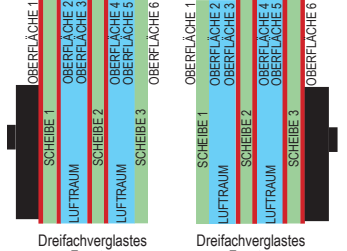

Fenster

Fenster

#### ERMITTELN DES LOW-E-TYPS:

Neben der Bestimmung der Stelle der Low-E Beschichtungen, ermittelt der GC3000 den Low-E-Typ. Das Messgerät zeigt an, ob es sich um "Hard Čoat" oder "Soft Coat" handelt. Bei einem Soft-Coat ermittelt das Gerät basierend auf dem Energieprofil der Beschichtung zudem die Anzahl der Silberschichten einzel, doppel oder dreifach. Wenn der Glashersteller bekannt ist, können Sie in vielen Fällen den genauen Typ der Low-E-Beschichtung ermitteln, der bei der Fensterherstellung verwendet wurde. Beispiele:

|                             | HARD COAT                   |                             |                               |
|-----------------------------|-----------------------------|-----------------------------|-------------------------------|
| Dreifach-Silber             | (pyrolytische)              |                             |                               |
| - Cardinal 366              | - Cardinal 270 & 272        | - Cardinal 179              | - Pilkington Energy Advantage |
| - PPG SolarBan 70           | - PPG SolarBan 60           | - PPG Sungate 100           | - PPG Sungate 500             |
| - Guardian ClimaGuard 62/27 | - AFG TIPS, TIR, & TIAC     | - Guardian ClimaGuard 75/68 | - AFG Comfort E2              |
|                             | - Guardian ClimaGuard 71/38 |                             |                               |

#### BEREICH DER GLASDICKE

· Zugelassene Mindestglasdicke: 0,080 Zoll oder 2,0 mm

- Zugelassener Mindestluftraum: 0,187 Zoll oder 4,7 mm
- Zugelassene Glasdicke bei Low-E-Messungen: bis zu 0,5 Zoll oder 12,7 mm

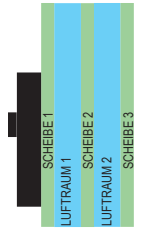

#### Dreifachverglaste Fenster

Das GC3000 zeigt die Dicke jeder Fensterglasscheibe, die Dicke jedes Luftraums und die gesamte MIG-Dicke an. Abhängig von der Glasdicke ändert sich der maximal zulässige Bereich für die MIG-Gesamtdicke gemäß den folgenden Angaben:

| Glasdicke         | Maximaler Bereich der Gesamtdicke |
|-------------------|-----------------------------------|
| 3/32" oder 2,5 mm | 1,9" oder 48 mm                   |
| 5/32" oder 4 mm   | 2,0" oder 50 mm                   |
| 1/4" oder 6 mm    | 2,1" oder 53 mm                   |
| 1/2" oder 12 mm   | 2,5" oder 63 mm                   |

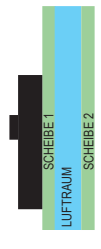

#### Doppelverglaste Fenster (einschließlich Fenstern mit unterbrochenem Film)

Das GC3000 zeigt die Dicke jeder Fénsterglasscheibe, die Dicke jedes Luftraums und die gesamte MIG-Dicke an. Abhängig von der Glasdicke ändert sich der maximale Dickenbereich für die MIG-Gesamtdicke ge-mäß den folgenden Angaben. \*\*Hinweis\*\* dieselben Maße gelten bei der Messung von doppelverglasten Fenstern mit unterbrochenem Film.

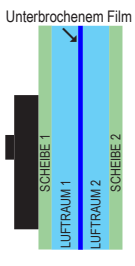

| Glasdicke         | Maximaler Bereich der Gesamtdicke |
|-------------------|-----------------------------------|
| 3/32" oder 2,5 mm | 1,9" oder 48 mm                   |
| 1/4" oder 6 mm    | 2,0" oder 50 mm                   |
| 1/2" oder 12 mm   | 2,2" oder 55 mm                   |

#### Einzelglasscheibe

Das GC3000 zeigt die Dicke von Einzelscheiben von bis zu 2,75 Zoll oder 70 mm an.

#### PVB-SCHICHT Verbundglas

Das GC3000 misst die Gesamtdicke, wenn keine Low-E-Beschichtung auf der Laminatinnenschicht vorhanden ist. Die Laminatgruppe kann aus einem Teil bestehen oder zu einer Isoliereinheit verbunden sein. Das GC3000 misst KEINE PVB-Innenschicht oder einzelne Glasscheiben eines Verbundglases. Es misst lediglich die Gesamtdicke des Verbundglases.

#### PVB MIT LOW-E-MODUS (VERBUNDGLAS MIT LOW-E)

Beim Arbeiten mit Verbundglas mit einer Low-E-Beschichtung auf der PVB-Innenschicht, kann das Glass-Chek PRO die Oberfläche mit der Low-E-Beschichtung bestimmen. Damit das Messgerät diese Funktion durchführt, müssen Sie in den Modus "PVB WITH LOW-E" wechseln (Siehe Seite 9).

Bei der Überprüfung von Verbundglas mit Low-E überprüft das Messgerät die laminierte Glasscheibe und Low-E-Glasscheiben in einer doppelverglasten Fenstergruppe. Bei dop-pelverglasten Fenstergruppen muss das GC3000 auf der Fensterseite positioniert werden, auf der sich die laminierte Glasscheibe befindet. Auf dem ersten Bildschirm wird die Dicke der gesamten laminierten Glasscheibe, der Luftraum, die Dicke der zweiten Glasscheibe sowie die Gesamtdicke der doppelverglasten Fenstergruppe angezeigt. Der zweite Bildschirm zeigt die Zusammensetzung der laminierten Low-E-Glasscheibe. Das Messgerät ist dazu ausgelegt, die Dicke der PVB-Schicht zu der Glasdicke zu addieren, auf der keine Low-E-Beschichtung vorhanden ist. Bei der Glasscheibe mit Low-E Glas zeigt das Messgerät die tatsächliche Dicke des Glases selbst an.

Das bedeutet, dass die Glasscheibe mit der größeren (abnormen) Glasdicke, diejenige ohne Low-E-Beschichtung ist. Die Dicke wird durch Addieren der Dicke der PVB-Schicht zur Glasdicke errechnet. Glasober-

Die Dicke der Glasscheibe mit der Low-E-Beschichtung fläche Nr. wird als "normal" (z. B. 0,124") angezeigt.

G1: 283 EFFEKTIV

Scheibe 1 (0,124") + PVB-Schicht (0,035") = 0,159" auf der Seite mit der Beschichtung (Bildschirm 2 Zeile 1) Scheibe 1 (0,124") + PVB-Schicht (0,035") + Scheibe 2 (0,124") = 0,283" Gesamtdicke des Verbundglas (Bildschirm 1 Zeile 1 und Bildschirm 2 Zeile 4) Dicke des Luftraums (0,500") (Bildschirm 1 Zeile 2) Gesamtdicke des Fensters (0,907") (Bildschirm 1 Zeile 4)

Im folgenden Beispiel sehen Sie, wie die Messung auf der rechten Seite auf dem Display angezeigt wird. Bildschirm 1 zeigt die Gesamtdicke des Fensters. Das Ergebnis der SCHEIBE 1 auf dem ersten Bildschirm zeigt die Dicke der Low-E-Verbundglasgruppe an. Bildschirm 2 zeigt die Details der laminierten Low-E-Verbundglasgruppe an. Bildschirm 3 bestätigt, dass eine Low-E-Beschichtung vorhanden ist und zeigt den Low-E-Typ an.

Die "normale" Dicke von 0,124" (Bildschirm 2/Zeile 3) gibt an, dass die Low-E-Beschichtung auf der 2. Scheibe (Oberfläche 3) des laminierten Fensterteils vorhanden ist. G1: 159 EFEEKTIV

| 1)                                                         | S1: .500<br>G2: .124<br>SUMME: .907                                                                                                    | ZOLLE                                                    | 2) PVB V<br>G2:.1<br>SUMN      | V/ LOW-E<br>24<br>//E: .283 | ZOLLE                                             | 3)<br>MERKMAL<br>SILBERSC                                          | WEICHSCHICHT<br>H.: DOPPELT                                                                                                    |                                                                          |
|------------------------------------------------------------|----------------------------------------------------------------------------------------------------|----------------------------------------------------------|--------------------------------|-----------------------------|---------------------------------------------------|--------------------------------------------------------------------|----------------------------------------------------------------------------------------------------|--------------------------------------------------------------------------|
| SPEZ<br>ST<br>AE<br>GI<br>M.<br>LA<br>LA<br>BE<br>DI<br>GI | CIFIKATIONEN<br>FROMVERSOR(<br>BMESSUNG<br>EWICHT<br>AXIMALE LASE<br>ASERWELLENL/<br>AGERTEMPERA<br>ETRIEBSTEMPE<br>SPLAY<br>ENAUIGKEIT: | gung<br>Rleistung<br>Änge<br>Tur<br>Eratur               |                                |                             | 3.5                                               | 9 Volt Alkalibatteri<br>" x 5.5" x 1.70 Zol<br>-10<br>0            | ie (Nur NEDA 10<br>1 (89 x 140 x 43<br>0,75<br><1 mW (2M L<br>650 - 68<br>bis +60 Grad C<br>bis +40 Grad C<br>4 zeilen x 20 ze | 504A)<br>5 mm)<br>Pfund<br>_aser)<br>30 nm<br>elsius<br>elsius<br>eichen |
| ſ                                                          | -Hoher Auflösu<br>Scheibe 1<br>Luftraum<br>Scheibe 2                                                                                     | ngsmodus<br>0,004 Zoll (<br>0,012 Zoll (<br>0,006 Zoll ( | 0,1 mm)<br>0,3 mm)<br>0,15 mm) | -<br>E<br>L<br>S            | Niedriger A<br>Scheibe 1<br>.uftraum<br>Scheibe 2 | Auflösungsmodus<br>0,008 Zoll (0<br>0,012 Zoll (0<br>0,012 Zoll (0 | (Standard)<br>),2 mm)<br>),3 mm)<br>),3 mm)                                                                                    | n <del>z</del> iet                                                       |
|                                                            |                                                                                                    | A Agman                                                  | UST_Stand                      | ard Nr 82                   | 1/268634                                          | -03 kalibriert                                                     |                                                                                                    | 12 131                                                                   |

AMERICAN SOCIETY FOR TESTING AND MATERIALS (ASTM) -- Toleranzangaben für Flachglas 3000 im Modus, STANDARD" werden die Messungen auf den nächsten Standard eim Einsatz des G(

| gemäß der folgenden Ta | belle geru | undet: |        |       | gon dan donn     |          | Ĩ |
|------------------------|------------|--------|--------|-------|------------------|----------|---|
| TRADITIONELLE          | BEZEI      |        | mm min | TOLE  | RANZ<br>Zoll min | Zoll max |   |
| single (einfach)       | 2.5        | 0.09   | 2 16   | 2 57  | 0.085            | 0 101    |   |
| 1/8 Zoll (doppelt)     | 3          | 0.12   | 2.92   | 3.40  | 0.115            | 0.134    |   |
| 5/32 Zoll              | 4          | 0.16   | 3.78   | 4.19  | 0.149            | 0.165    |   |
| 3/16 Zoll              | 5          | 0.19   | 4.57   | 5.05  | 0.180            | 0.199    |   |
| 1/4 Zoll               | 6          | 0.23   | 5.56   | 6.20  | 0.219            | 0.244    |   |
| 5/16 Zoll              | 8          | 0.32   | 7.42   | 8.43  | 0.292            | 0.332    |   |
| 3/8 Zoll               | 10         | 0.39   | 9.02   | 10.31 | 0.355            | 0.406    |   |
| 1/2 Zoll               | 12         | 0.50   | 11.91  | 13.49 | 0.469            | 0.531    |   |

1/2 Zoll

GARANTIE Der Hersteller gewährleistet, dass alle Modelle des GC3000 unter normalen Nutzungsbedingungen und bei der War Der Hersteller gewährleistet, dass alle Modelle des Gesouw unter normalen rwuzzingsvolligen und bei ver ver-tung gemäß Bedienungsanleitung frei von Material-und Herstellungsfehlem sind. Der Hersteller muss das Gerät in-nerhalb von zwölf (12) Monaten ab dem ursprünglichen Lieferdatum reparieren oder ersetzen, nachdem das Gerät an den Hersteller zurückgegeben, vom Benutzer im Voraus bezahlt und vom den Hersteller als defekt erklärt wurde. Diese Garantie gilt nicht für Geräte, die incht vom Hersteller repariert oder modifiziert wurden. Durch die vorstehenden Bestimmungen verlängert sich die ursprüngliche Garantizzeit des Gerätes, das vom Hersteller repariert oder ersetzt wurde, nicht. Batterien sind von der Garantie ausgeschlossen.

Der Hersteller übernimmt keine Haftung für jedweder Folgeschäden aufgrund des Gebrauchs oder Missbrauchs des Produkts GC3000 durch den Käufer oder Andere. Es werden keine weiteren Verpflichtungen oder Haftungen ausdrück lich oder stillschweigend übernommen. Alle Schäden oder Haftungsansprüche sind, wie von der Hersteller festgelegt, auf einen Betrag in Höhe des Verkaufspreises des GC3000 beschränkt.

Low-E

"ENSTERSCHEIBE 2 (0,124"

UFTRAUM (0,5")

Verbundglas

PVB-Schicht

(0.035")

AMINIERTE SCHEIBE 1 (0,124") **AMINIERTE SCHEIBE 2 (0,124**"

2

LOW-E FLÄCHE: 20083

# **GLASS-CHEK PRO** Medidor de la Espesura de Vidrio y Detector de Capa Low-E MODELO GC3000

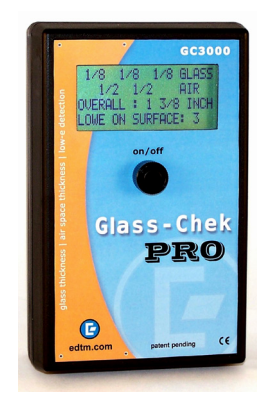

# **DESCRIPCIÓN GENERAL:**

El Glass-Check PRO le permite medir la espesura del espacio de aire en las ventanas de triple vidrio desde un solo lado (también compatible con el vidrio doble y singular). Además, el GC3000 permite que usted determine la presencia, la ubicación y el tipo de capas Low-E invisibles.

Este guía explicará cómo utilizar el medidor, incluyendo ajustes de la idioma que eligen y de la medida, explicaciones de las pantallas de los "resultados", uso apropiado, y el mantenimiento del medidor. También explicará los usos apropiados, los detalles técnicos y la información de la garantía.

#### MODO DE DISPOSICIÓN

Hay varias opciones seleccionables disponibles en el medidor GC3000. Para tener acceso a estas opciones, usted debe entrar al modo de la disposición.

Empuje y MANTENGA el botón para prender el medidor. Continúe sujetando el botón hacia abajo durante que se exhiben los dos mensajes siguientes:

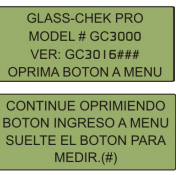

Suelte el botón después de que se exhiba el mensaje siguiente:

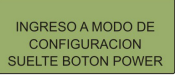

#### NAVEGANDO EL MODO DE LA **DISPOSICIÓN**

Después de soltar el botón (conforme al paso anterior), el mensaje siguiente aparecerá brevemente:

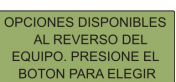

Este mensaje explica cómo navegar a través del sistema del menú en modo de la disposición. Cuando usted entra en modo de la disposición, un menú aparecerá, y una flecha pequeña estará al lado de una de las opciones. En la ilustración abajo, la flecha está al lado de la opción del "MODO".

| MODO: NORMAL   |
|----------------|
| /ER UNIDADES   |
| DIOMA: ESPANOL |
| SALIR          |

Para desplazar a través del menú, toque suavemente la parte posteriora del metro (véase el cuadro 1). Para seleccionar una òpción, empuje el botón del medidor. Para salir del menú, toque la parte posteriora del metro hasta que la flecha señala a la "SA-LIR" y empuje el botón. La pantalla siguiente aparecerá.

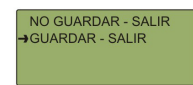

Como se muestra en la derecha, toque suavemente la parte posteriora del Glass-Check Pro para desplazar las opciones del menú. El tacto de la parte posteriora del instrumento avanzará la flecha a la línea siguiente. No golpee ni toque el metro con la fuerza excesiva. Empuje el botón del metro para hacer una selección.

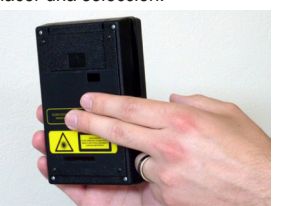

Figura 1

#### ELIJAN SU IDIOMA EN EL MODO DE LA DISPOSICIÓN

En el menú del modo de la disposición, seleccione la opción de la "IDIOMA".

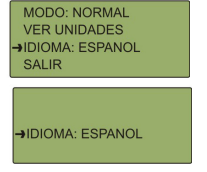

Toque la parte posteriora del metro para enrollar las idiomas disponibles. Empuje el botón para seleccionar su idioma deseada cuando aparece en la exhibición. Guarda sus cambios.

ADVERTENCIA: Una vez que se cambie la idioma del metro, el menú cambiará inmediatamente a la idioma seleccionada. Si usted elige la idioma incorrecta y no puede conseguir de nuevo a su idioma deseada, pare de navegar el menú y permita que el metro apaga automáticamente para alrededor de un minuto de inactividad. Cuando prende el instruméntalo la próxima vez, exhibirá la idioma previamente seleccionada.

Las idiomas siguientes están disponibles en el GC3000: Inglés, Alemán, Francés, Español (América Latina), Holandés e Italiano.

#### ESCOGE DENTRO DE LOS MODOS LAMINADOȘ NORMALES, DE ALTA RESOLUCIÓN, Y LOW-E:

Modo 1: La resolución normal - menos exacta que la alta resolución, pero permite al instrumento tomar medidas más rápidas. Modo 2: De alta resolución - más exacta que la resolución normal, pero medidas demoran en tomar. Las diferencias de la exactitud están detallados en la sección técnica. Modo 3: PVB CON LOW-E — Usado para la ubicación de una capa Low-E encima la capa interna de PVB de vidrio laminado (véase la página 16).

Escoger su modo: En el menú del modo de la disposición, seleccione la opción del "MODO". (La resolución normal es el modo por defecto de la fábrica).

| →MODO: NORMAL<br>VER UNIDADES<br>IDIOMA: ESPANOL<br>SALIR |
|-----------------------------------------------------------|
| →MODO: NORMAL                                             |
| →MODO:ALTA RESOLUCION                                     |
| →MODO: PVB CON LOW-E                                      |

Toque la parte posteriora del medidor para enrollar entre "NORMAL," "ALTA RESOLU-CIÓN" y "PVB CON LOW-E". Oprima el botón para seleccionar el modo deseado. Guarda sus cambios cuando usted sale del menú.

# ESCOGER SUS UNIDADES DE

EXHIBICIÓN: El GC3000 puede exhibir medidas del espesura en varias unidades. Usted también tiene la opción de redondear medidas al "Espesura de Vidrio Estándar" (refiera a la table de los estándares del GC3000 en la página 16). Para elegir las unidades de exhibición apropiadas para su uso, siga estos pasos:

En el menú del modo de la disposición, seleccione, "VER UNIDADES". El sub-menú siguiente será exhibido

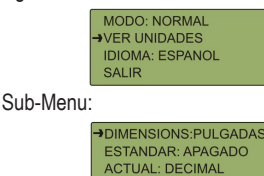

Primero, seleccione la opción "DIMEN-SIONS". Esta opción se determinará si su metro exhibirá medidas en milímetros o pulgadas. Toque la parte posteriora del metro para buscar su configuración deseada. Oprima el botón para escogerlo.

SALIR Y VER EJEMPLO

Después, determínese si usted desea que el instrumento: 1.) Toma medidas redondeada al estándar más cercano, 2.) Exhibir las dimensiones actuales o 3) Exhibir estándar y actual. Para más información sobre el redondeo a los estándares, vea "la tabla de estándares GC3000" en esta manual. Para prender o apagar al redondeo estándar, seleccione la opción "ESTÁNDAR". Si sus dimensiones se fijan a las pulgadas, usted tendrá las opciones: FRACCIÓN, DECIMAL o APAGADO. Si sus dimensiones se fijan a los milímetros, usted tendrá las opciones: ON o APAGADO. Toque la parte posteriora del metro para la configuración deseado y oprima el botón para seleccionarlo. FAVOR

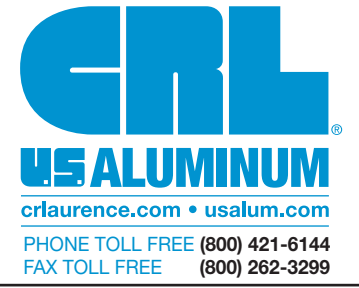

DE NOTAR LO SIGUIENTE: si la opción ESTÁNDAR se selecciona en pulgadas, las designaciones de espesura del vidrio cristal mostraran siempre en fracciones. Si escoge decimals de pies, sólo la espesura del espacio de aire y la espesura total de la unidad de IG serán demostrados en pulgadas decimales.

Ahora escoge su configuración ACTUAL. Si se activa este configuración, su metro exhibirá dimensiones actuales sin el redondeo. Si sus dimensiones se fijan a las pulgadas, usted tendrá las opciones: FRACCIÓN, DE-CIMAL o APAGADO. Si sus dimensiones se fijan a los milímetros, usted tendrá las opciones: PRENDIDO o APAGADO. Toque la parte posteriora del metro para buscar su configuración deseado y oprima el botón para seleccionarlo.

AVISO: no se puede fijar ESTÁNDAR y AC-TUAL APAGADO en el mismo tiempo. Si ambos sean activado, las medidas se alternarán en la pantalla después de que se haya tomado una medida. Para una ilustración de esta característica, vea la sección, "ejemplos de la medida".

Cuando usted sale del menú de las unidades de exhibición, el medidor demostrará un ejemplo de una prueba así como usted seleccionó. Esto le ayudará a determinarse si usted eligió las opciones correctas. Empuje el botón para salir de la exhibición del ejemplo.

## GUÍA DE OPERACIÓN

Ponga el medidor encima la ventana que se probará. Oprima y suelta el botón para prender el instrument para tomar una medida. Mientras que se exhibe el mensaje inicial (debajo en de la izquierda), el medidor ya está tomando una prueba. No sujete el botón hacia abajo, pues esto le hará entrar en modo de la disposición.

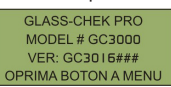

En el resto de los casos, el metro indicará que está tomando una prueba con "MIDIEN-DO" exhibido en la derecha. La pantalla "MI-DIENDO" también indica la cantidad de voltaje restante en la pila. Si continue oprimiendo el botón en este tiempo el medidor apagará.

| MIDIENDO |  |
|----------|--|
|          |  |

#### APAGADANDO EL MEDIDOR

Sujete el botón hacia abajo por varios segundos para apagar al instrumento. Un mensaje exhibirá en la pantalla notificadole que el instrumento esta apagando. Continúe sujetando el botón hacia abajo hasta que va la pantalla queda vacía. Si el medidor queda sin uso para un period de tiempo, el instrumento apagará automáticamente. Para conservar la vida de las pilas se recomienda apagar al medidor manualmente cuando acaba de usarlo.

# GUARDE EL BORDE COMPETITIVO CON LOS PRODUCTOS DE EDTM, INC.

Medidores del láser para medir el vidrio y el espacio de aire, detectores de vidrios templados, Detectores de Capa Low-E, SHGC, solares, visibles, y UV, medidores de la re-sistencia de hoja de 4 puntos, detectores laterales de la estaño, detectores de capa autolimpiable, equipo de ventas, pistolas medidoras de temperatura y accesorios para el equipo de ventas.

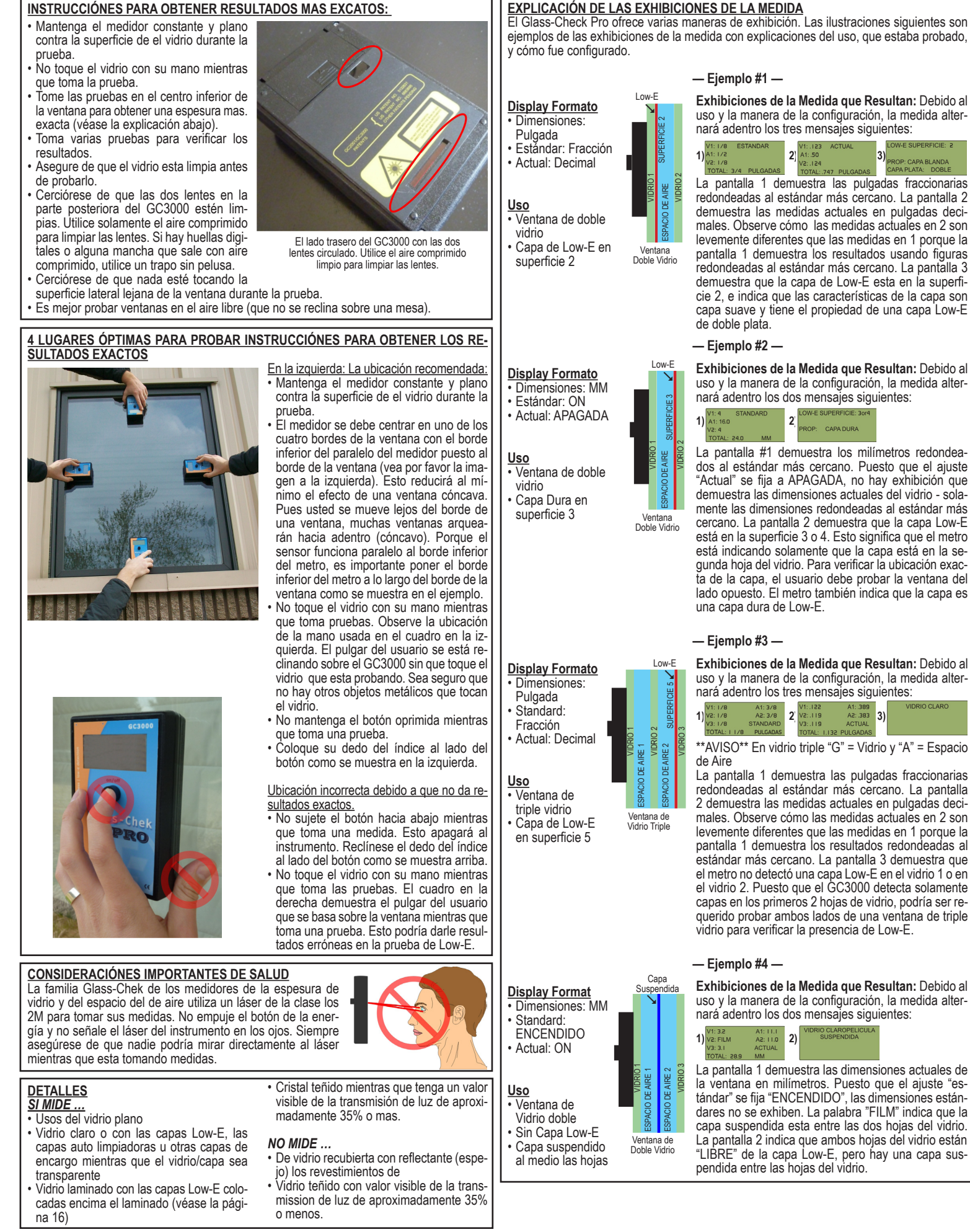

### EXPLICACIÓN DE LOS MENSAJES DE ERROR

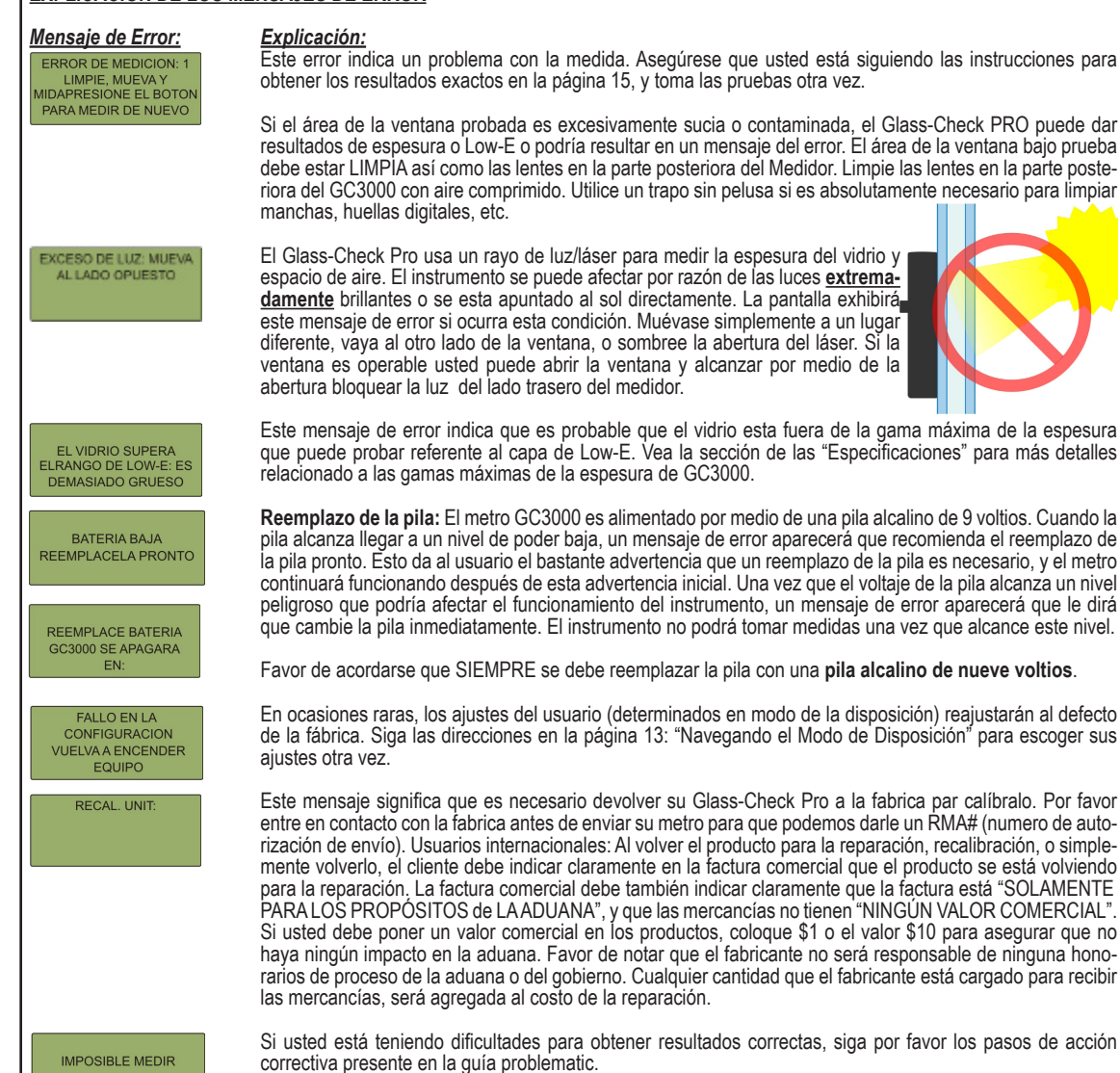

# **GUÍA PROBLEMATICA**

- Si tiene dificultad obtener resultados exac-
- tas, favor de referir a los pazos siguientes: 1. Asegúrese de seguir los instrucciones
- Asegurese de seguir los instrucciones para obtener resultados exactos en la pagina 14 de la guía.
- 3. Asegúrese de que el Glass-Chek PRO esta puesto completamente contra la superficie del vidrio y de que usted está probando en una de los cuatro ubicaciones ópti-

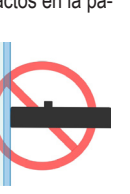

7.

cuatro upicaciones optimas detallado en la página 15. El medidor se debe utilizar con el superficial opuesto al botón de la energía contra la ventana. Usar la superficie pequeña del extremo del instrumento o inclinarlo lejos de la superficie del vidrio da resultados incorrectos. 3. Limpie la superficie de vidrio o muévase

- a superiicie de vidrio o muevase a un área limpia del vidrio.
  Quite las partículas de polvo de las dos
- . Quite las partículas de polvo de las dos lentes en la parte posteriora del Glass-Check PRO.

# Para limpiar las lentes:

RECOMENDAMOS USAR AIRE COM-PRIMIDO PARA LIMPIAR LAS LENTES. Sin embargo, si hay huellas digitales u otras marcas de mancha en las lentes que no se pueden quitar de ninguna otra manera, un trapo sin pelusa se puede utilizar para limpiar las manchas.

- Compruebe que las dos superficies de la ventana sean relativamente paralelas uno al otro y a la unidad del Glass-Check PRO.
- Si solamente ocurre resultados parcial, muévase a otra ubicación sobre el cristal o tome una prueba del otro lado.
  - Sea seguro que nada está tocando el vidrio mientras que toma pruebas. Poner su mano o un objeto metálico contra la superficie del vidrio puede resultar

en equivocaciones en identificar capas de Low-E. Quite su mano o el objeto metálica. No toque ningún parte del vidrio con su mano mientras que toma medidas.

 Verifique que esta operando el instrumento en la gama de temperaturas del Glass-Check PRO.

# Operación en condiciones frías:

- Mantenga el medidor en un ambiente más caliente hasta que usted este listo tomar las pruebas. El Glass-Chek Pro registrará resultados exactos hasta el punto que la sistema electrónica alcance llegar a la temperatura del aire exterior que está debajo del gama de operación normal. Dependiente del frío que hace le dará tiempo para obtener varios resultados.
  Lleve el Glass-Chek+ en su bolsillo o de
- Lieve el Glass-Chek+ en su bolsillo o de una cierta otra manera que guarde el medidor contra el frío.

 Funcione el medidor varias veces en un intento de calentar el láser así mismo. Esto sirve en las temperaturas que no están bastante debajo de la gama de operacion normal.

#### Para temperaturas elevadas:

 Mantenga el medidor en un ambiente más fresco hasta que usted esta listo a probar el vidrio. El Glass-Chek registrará resultados exactas hasta el punto que la sistema electrónica alcance llegar a la temperatura exterior que está sobre la gama de operación normal. Dependiente del calor que hace le dará tiempo para obtener varios resultados.

#### Si las medidas se parecen demasiado lento:

La cantidad de tiempo que toma el GC 3000 para terminar una medida variará por el uso. Esto no significa que su metro es defectuoso, simplemente demora diferentes cantidades de tiempo dependiendo del uso. Sea seguro que el metro mantiene constante contra la ventana hasta que se exhiben los resultados.

# CAPACIDAD DETECTOR DE LOW-E

La electrónica que detecta la presencia de las capas Low-E son afectado por las condiciones del ambiente. Esto ha sido explicada previamente en el manual demostrando la colocación apropiada de la mano en el medidor y como situar el instrumento en el vidrio. Los materiales conductores afectan los circuitos de detección de capas de Low-E. Los materiales conductores podrían incluir el espaciador del metal en las barras de la ventana o la rejilla dentro de la ventana sí mismo, apenas para nombrar algunos. Guardar el metro por lo menos 2 pulgadas lejos de cualquier metal/material conductor al tomar medidas dará lugar a las medidas Low-E más exactas.

El GC3000 detecta la presencia y la ubicación de capas Low-E en los usos siguientes:

#### Ventana de Doble Vidrio

El GC3000 especificará si la capa está situada en la superficie 1, la superficie 2, o la superficie 3 o 4. Moviéndose al otro lado de la ventana, el medidor puede distinguir entre la superficie 3 y 4.

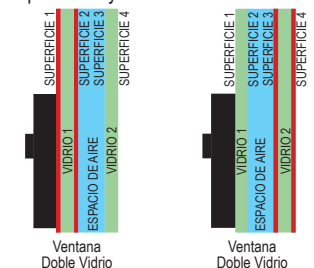

#### Ventanas de Triple Vidrio

El GC3000 especificará si la capa está situada en la superficie 1, la superficie 2, o la superficie 3 o 4. Moviéndose al otro lado de la ventana, el metro puede especificar la superficie 5 y la superficie 6. El GC3000 detecta la presencia de capas Low-E en el vidrio interno de una ventana de vidrio triple, pero no especificará en cual superficie está la capa. Si hay capas Low-E múltiples, el GC3000 identificará solamente la capa más cercana.

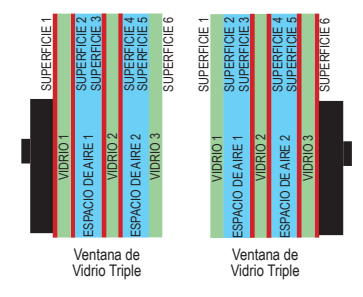

#### **IDENTIFICAR EL TIPO DE BAJO-E:**

Además de identificar la ubicación de capas Low-E, el GC3000 determina el tipo de Low-E en el vidrio. El medidor lo especificará como la "capa dura" o "capa suave." Si es suave la capa, el medidor también especificará la cantidad de las capas de plata como singulo, doble, o triple de acuerdo con la eficaz del la capa. Si usted sabe el fabricante del vidrio, en muchos casos usted puede identificar el tipo exacto de la capa Low-E usado para hacer la ventana. Aquí están algunos ejemplos:

|                             | CAPA DURA                   |                             |                               |
|-----------------------------|-----------------------------|-----------------------------|-------------------------------|
| Plata Triple                | Plata Doble                 | Plata singular              | (pyrolytic)                   |
| - Cardinal 366              | - Cardinal 270 & 272        | - Cardinal 179              | - Pilkington Energy Advantage |
| - PPG SolarBan 70           | - PPG SolarBan 60           | - PPG Sungate 100           | - PPG Sungate 500             |
| - Guardian ClimaGuard 62/27 | - AFG TIPS, TIR, & TIAC     | - Guardian ClimaGuard 75/68 | - AFG Comfort E2              |
|                             | - Guardian ClimaGuard 71/38 |                             |                               |

#### GAMA DE LA ESPESURA DEL VIDRIO

• Espesura de cristal mínimo permitido: 0.080 pulgadas o 2.0 mm

• Espacio de aire mínimo permitido: 0.187 pulgadas o 4.7 mm

• Espesura de vidrio permitido para pruebas de Low-E: 0.5 pulgadas o 12.7 mm

#### Ventanas de Triple Vidrio

El GC3000 mostrará la espesura de cada hoja de vidrio, la espesura de cada espacio de aire, y la espesura total de IG. Dependiendo de la espesura del vidrio, la gama máxima de la espesura acociado con la espesura del IG cambia según los datos abajo.

| Espesura del Vidrio | Espesura Máximo Total |
|---------------------|-----------------------|
| 3/32" or 2,5 mm     | 1.9" or 48 mm         |
| 5/32" or 4 mm       | 2.0" or 50 mm         |
| 1/4" or 6 mm        | 2.1" or 53 mm         |
| 1/2" or 12 mm       | 2.5" or 63 mm         |

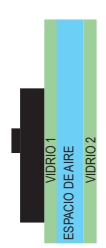

#### Ventanas de Doble Vidrio y Capa Suspendida

El GC3000 mostrará la espesura de cada hoja de vidrio, la espesura de cada espacio de aire, y la espesura total de IG. Dependiendo de la espesura del vidrio, la gama máxima de la espesura acociado con la espesura del IG cambia según los datos abajo. \*\*AVISO\*\* Estas mismas dimensiones se

| Сар | a S      | Suspe            | endi             | da       |  |
|-----|----------|------------------|------------------|----------|--|
|     | VIDRIO 1 | SPACIO DE AIRE 1 | SPACIO DE AIRE 2 | VIDRIO 2 |  |

aplican al medir una ventana de doble vidrio con la capa suspendida.

| Espesura del Vidrio | Espesura Máximo Total |
|---------------------|-----------------------|
| 3/32" or 2,5 mm     | 1,9" oder 48 mm       |
| 1/4" or 6 mm        | 2,0" oder 50 mm       |
| 1/2" or 12 m        | 2,2" oder 55 mm       |

#### Hoja Singular de Vidrio

El GC3000 exhibirá la espesura de hojas singulares en vidrio de espesura 2.75 pulgadas o 70 mm.

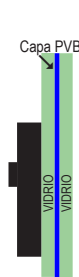

#### El Vidrio Laminado

El GC3000 medirá la espesura total mientras que no hava capa de Low-E encima la capa interna laminada. El montaje laminado puede ser de una pieza o combinado en una unidad aislador. El GC3000 no medirá la capa interna de PVB o los pedazos individuales que constituyen el vidrio; dará simplemente la espesura total del pedazo laminado

PVB CON EL MODO DE LOW-E (VIDRIO LAMINADO CON LOW-E)

Al trabajar con el vidrio laminado que tiene una capa de Low-E puesto encima de la capa interna de PVB, el Glass-Chek Pro es capaz de ayudarle identificar cual superficie tiene la capa Low-É. Para realizar esta función, el metro se debe cambiar en modo "PVB CON de LOW-E" (véase la página 14).

libre de la capa Low-E.

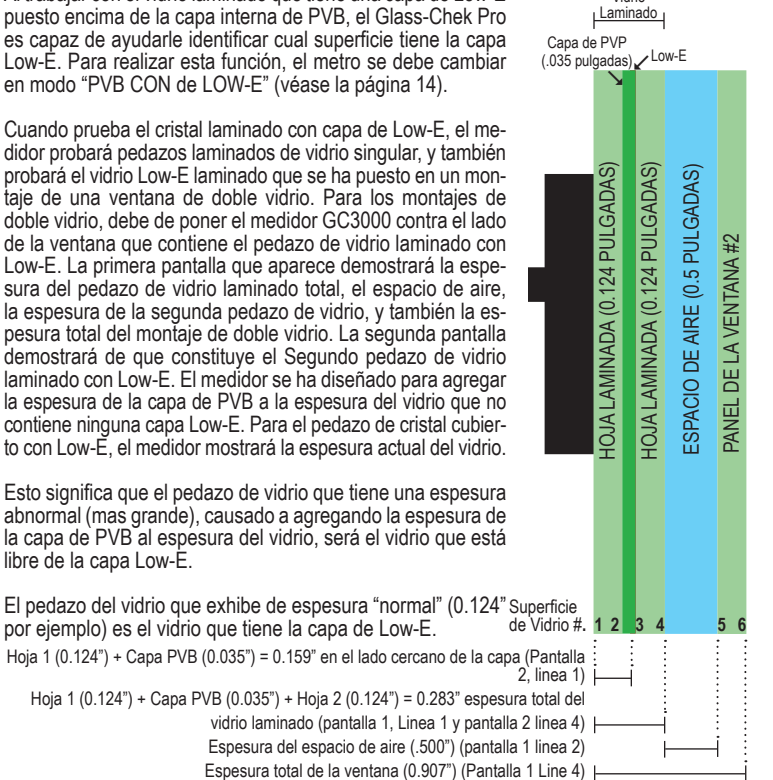

Ventana Entera

Vidrio

Los ejemplos de la exhibición abajo corresponden con cómo el metro leería el ejemplo en la derecha. La pantalla 1 exhibe la espesura de la ventana entera. El resultado, "Pane 1" en la primera pantalla refiere a la espesura del montaje de vidrio laminado con Low-E. La pantalla 2 muestra solamente los detalles de el montaje de vidrio laminado con Low-E. La pantalla 3 confirma la presencia de una capa Low-E y exhibe el tipo de Low-E.

La espesura "normal" de .124" (la pantalla 2/línea 3) indica que la capa de Low-E esta encima la segunda hoja (superficie 3) de la porción laminada de la ventana.

| V1: .283 ACTUAL<br>A1: .500<br>V2: .124<br>TOTAL: .907 PULGADAS                                                                                                    | ACTUAL<br>-E 3)<br>PULGADAS LOW-E SUPERFICIE: 203<br>PROP: CAPA BLANDA<br>CAPA PLATA: DOBLE                                                                                                    |  |  |  |
|----------------------------------------------------------------------------------------------------|----------------------------------------------------------------------------------------------------|--|--|--|
| ESPECIFICACIONES<br>PODER ELÉCTRICA<br>DIMENSIONES FÍSICAS<br>PESO<br>PODER MÁXIMO DEL LÁSER<br>FRECUENCIA DEL LÁSER<br>TEMPERATURA DE ALMACENAJE<br>GAMA DE TEMPERATURA DURANTE FUNCIÓN<br>PANTALLA<br>EXACTITUD:<br>-Modo Resolución Alta<br>Lado 1 0.004 pulgadas (0.1 mm)<br>Espacio de Aire 0.012 pulgadas (0.3 mm<br>Lado 2 0.006 pulgadas (0.15 mm)<br>Este producto se conforma con la regulación<br>La tolerancia de la espesura está calibrad | Pila alcalino de 9 voltaje<br>3.5 " x 1.70 de x 5.5 " (89 x 140 x 43 mm))<br>.75 libras<br><1 mW (producto del laser 2M)<br>650 – 680 nm<br>-10 a 60 de grados Celcius<br>NORMAL 0 a 40 de grados Celcius<br>4 líneas x 20 caracteres<br>-Modo Resolución Baja<br>Lado 1 0.012 pulgadas (0.2 mm)<br>Espacio de Aire 0.012 pulgadas (0.3 mm)<br>Lado 2 0.012 pulgadas (0.3 mm)<br>.21 CFR 1040.10 del IEC 60825-1 y del FDA.<br>a al estándar del NIST No. 821/268634-03. |  |  |  |
| SOCIEDAD AMERICANA PARA APROBACIÓN Y LOS MATERIALES (ASTM)                                                                                                    |                                                                                                    |  |  |  |
| Al funcionar el GC3000 en modo "ESTÁNDAR" las r                                                                                                    | medidas serán redondeadas al estándar más cercano                                                                                                    |  |  |  |

según la tabla abaio

| oogun la labla abajo. |             |          |            |         |                            |       |  |
|-----------------------|-------------|----------|------------|---------|----------------------------|-------|--|
| TRADICIONAL           | DESIGNACIÓN |          | TOLERANCIA |         |                            |       |  |
| DESIGNACIÓN           | mm          | Pulgadas | mm min.    | mm max. | Pulgadas min.Pulgadas max. |       |  |
| singulares            | 2.5         | 0.09     | 2.16       | 2.57    | 0.085                      | 0.101 |  |
| 1/8 pulgadas (doble)  | 3           | 0.12     | 2.92       | 3.40    | 0.115                      | 0.134 |  |
| 5/32 pulgadas         | 4           | 0.16     | 3.78       | 4.19    | 0.149                      | 0.165 |  |
| 3/16 pulgadas         | 5           | 0.19     | 4.57       | 5.05    | 0.180                      | 0.199 |  |
| 1/4 pulgadas          | 6           | 0.23     | 5.56       | 6.20    | 0.219                      | 0.244 |  |
| 5/16 pulgadas         | 8           | 0.32     | 7.42       | 8.43    | 0.292                      | 0.332 |  |
| 3/8 pulgadas          | 10          | 0.39     | 9.02       | 10.31   | 0.355                      | 0.406 |  |
| 1/2 pulgadas          | 12          | 0.50     | 11.91      | 13.49   | 0.469                      | 0.531 |  |

**GUARANTÍA** El fabricante guarantía todos los modelos del GC300 para estar libre de defectos en material y ejecución bajo uso normal y servicio según lo especificado dentro del manual del operador. El fabricante reparará o substituir la unidad dentro de doce (12) meses a partir de la fecha original del envío después de que la unidad se vuelva a la fábrica de los fabricantes, pagada por adelantado por el usuario, y la unidad se divulga a la satisfacción de los fabricantes, para ser así defectuoso. Esta garantía no se aplicará a ninguna unidad que haya sido reparada o alterada con excepción por del fabricante. Las provisiones ya mencionadas no prolongan el período original de la ga-rantía de la unidad que ha sido reparada o substituida por el fabricante. Las pilas no son cubiertas por la garantía.

El fabricante no asume ninguna responsabilidad por los daños consecuentes de la clase con el uso o el uso erróneo del producto GC2001 del comprador o de otros. No se expresa ni se implica ningunas otras obligaciones o responsabilidades. Todas las demandas del daños o de la responsabilidad serán limitadas a una cantidad igual al precio de venta del GC2001, según lo establecido por el fabricante.